# intelbras

# Manual do usuário

MVD 3204 W MVD 3204 GW

# intelbras

#### MVD 3204 W e MVD 3204 GW

#### Sistema de rastreamento e gerenciamento veicular

Parabéns, você acaba de adquirir um produto com a qualidade e segurança Intelbras. Este manual serve como referência para a sua instalação e operação e traz informações sobre as características e funções dos modelos Intelbras MVD 3204 W e MVD 3204 GW.

Obs.: as informações deste manual estão sujeitas a alterações sem aviso prévio.

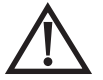

**ATENÇÃO:** esse produto vem com uma senha-padrão de fábrica. Para sua segurança, é IMPRESCINDÍVEL que você a troque assim que instalar o produto.

## Índice

| 1. Características                             | 4  |
|------------------------------------------------|----|
|                                                | 4  |
| 1.2. Especificações técnicas                   |    |
| 1.3. Interface externa                         |    |
| 2. Configurações                               | 6  |
| 2.1. Interface de login.                       |    |
| 2.2. Gravação                                  |    |
| 2.3. Pesquisar log                             |    |
| 2.4. Status do sistema                         |    |
| 2.5. Básico                                    |    |
| 2.6. Vídeo                                     |    |
| 2.7. Sensores                                  |    |
| 2.8. Alarme                                    |    |
| 2.9. Manutenção                                |    |
| 3. Web                                         | 41 |
| 3.1. Interface de login                        |    |
| 3.2. Interface principal                       |    |
| 3.3. Reprodução                                |    |
| 3.4. Manutenção                                |    |
| 3.5. Log                                       |    |
| 3.6. Configuração                              |    |
| 4. Cálculo para capacidade de storage          | 46 |
| 4.1. Qualidade de imagem e streams             |    |
| 4.2. Cálculo do tamanho do arquivo de gravação |    |
| 4.3. Qualidade de imagem e resolução           |    |
| 5. Dúvidas frequentes                          | 47 |
| Termo de garantia                              | 48 |
|                                                |    |

#### 1.1. Visão geral

O MVD Intelbras é um gravador de vídeo digital desenvolvido para vigilância por vídeo de veículos e monitoramento remoto. Possui processador de alta velocidade com sistema operacional embarcado, avançada tecnologia de compressão de vídeo e diversidade de modelos combinando rede 4G, rede Wi-Fi e posicionamento por GPS. Suporta gravação de vídeo nos formatos 720p, WD1, WHD1, WCIF, D1, HD1 e CIF. Além disso, o software iFleet realiza o monitoramento de alarmes, gerenciamento remoto e análise de reprodução.

#### 1.2. Especificações técnicas

| Funções     |                            | Visualização, gravação, reprodução, rede, localização                                                                                                    |
|-------------|----------------------------|----------------------------------------------------------------------------------------------------|
| Cistome     | OS                         | Linux® 3.0.8                                                                                                    |
| SISTELLIQ   | Modo de controle           | CP4, easy check, rede, mouse                                                                                                    |
|             | Entrada                    | 4 canais AHD 720p                                                                                                    |
| 14          | Saída                      | 1 canal                                                                                                    |
| VIDEO       | Recursos                   | (4x25)FPS 720P(AHD)                                                                                                    |
|             | Sinal de vídeo             | Tensão: 1 Vpp<br>Impedância: 75 Ω NTSC/PAL opcional                                                                                                    |
|             | Entrada                    | 4 canais                                                                                                    |
| Áudio       | Saída                      | 1 canal                                                                                                    |
|             | Sinal de áudio             | Tensão: 2 Vpp<br>Impedância de entrada: 4.7 kΩ                                                                                                    |
|             | Tela                       | 1/4/9                                                                                                    |
| Display     | OSD                        | Informações GPS, número do canal, alarme, número do veículo, velocidade, data/hora                                                                                                    |
|             | Interface de operação      | Com interface GUI                                                                                                    |
|             | Comproceão                 | Vídeo: H.264                                                                                                    |
|             | Compressão                 | Áudio: ADPCM                                                                                                    |
| Gravação    | Resolução de imagem        | <ul> <li>Analógico</li> <li>PAL: 720P (1280 x 720), WD1 (928 × 576), WHD1 (928 × 288), WCIF (464 × 288),<br/>D1 (704 × 576), HD1 (704 × 288), CIF (352 × 288)</li> <li>NTSC: 720P (1280 x 720), WD1 (928 × 480), WHD1 (928 × 240), WCIF (464 × 240),<br/>D1 (704 × 480), HD1 (704 × 240), CIF (352 × 240)</li> </ul> |
|             | Qualidade de imagem        | 1-8 níveis ajustáveis (1 é o melhor)                                                                                                    |
|             | Modo de gravação           | Partida ignição/Calendário/Alarme                                                                                                    |
|             | Pré-gravação               | 0-60 minutos                                                                                                    |
|             | Pós-gravação               | 0-30 minutos                                                                                                    |
|             | Espelhamento/gravação dual | Suporta                                                                                                    |
| Denneduceão | Canal de reprodução        | 1 canal por reprodução local                                                                                                    |
| Reprodução  | Modo de pesquisa           | Data/hora, canal, evento                                                                                                    |
|             | 3G/4G                      | EVDO/WCDMA/TDD-LTE/FDD-LTE (Modelo 3204 GW)                                                                                                    |
| Dede        | Wi-Fi                      | 802.11b/g/n (Modelos 3204 W e MVD 3204 GW)                                                                                                    |
| кеце        | Ethernet                   | RJ45 × 1 (10/100M) (Modelos 3204 W e MVD 3204 GW)                                                                                                    |

| Localização | GPS                                 | Localização, detecção de velocidade e sincronismo de tempo |
|-------------|-------------------------------------|------------------------------------------------------------|
| Storage     | SD Card                             | SD 256 GB × 2                                              |
|             | USB                                 | USB 2.0 × 1                                                |
|             | SIM                                 | SIM × 1                                                    |
|             | Comunicação                         | Interface MIC                                              |
|             | RS232                               | RS232 × 2                                                  |
| Interface   | RS485                               | RS485 × 2                                                  |
|             | Sensores                            | 8 entradas, 2 saídas                                       |
|             | Serial                              | G-sensor (interno)                                         |
|             | Velocidade                          | 1 canal de detecção por pulso                              |
|             | Interface                           | Painel de controle CP4 opcional                            |
|             |                                     |                                                            |
|             | Entrada                             | DC8-36 V, sinal de ignição                                 |
|             | Saída                               | 5 V @ 500 mA, 12 V @ 500 mA                                |
| Energia     | Consumo máximo                      | 40 W                                                       |
|             | Consumo stand by                    | ≈0 W                                                       |
|             | Grau de proteção                    | IP54                                                       |
| Outros      | Dimensões (L $\times$ A $\times$ P) | 180.7 x 182 x 52                                           |
|             | Peso                                | 0,83 kg                                                    |
| Ambianta    | Temperatura de operação             | -40 °C +70 °C                                              |
| Ampiente    | Umidade relativa                    | 8% - 90% (sem condensar)                                   |

#### 1.3. Interface externa

#### Painel posterior

| Nome          | Descrição                            |
|---------------|--------------------------------------|
| Power         | Alimentação DC 8-36 V                |
| Sensor&Serial | Interface da porta serial e sensores |
| A/V IN1~4     | Entrada de áudio & vídeo             |
| A/V OUT       | Saída de áudio & vídeo               |
| <u>A</u>      | Interface antena Wifi                |
| ×             | Interface antena GPS                 |
| ₩.d           | Interface antena 3G/4G               |

#### 2.1. Interface de login

Existem três formas para acessar a tela de login:

- » Mouse: clique com o botão direito do mouse para acessar a tela de login.
- » CP4: clique no botão Menu do CP4 para acessar a tela de login.

| Usuário ( | admin 🗠     |
|-----------|-------------|
| Senha (   |             |
| Idioma (  | Português 📀 |
| Ent       | Cancelar    |

Interface de login

**Obs.:** a opção de senha não pode ser desabilitada, mas pode ser definida como vazia; quando ela estiver vazia, o usuário não precisa digitar a senha de login.

#### Interface de acesso

Usuário

- 1. Selecione o usuário na caixa drop-down;
- 2. Suporta dois usuários comuns e um administrador.

#### Senha

- 1. Digite a senha para entrar na interface de operação;
- 2. Clique em Cancelar para sair da interface de login.

#### Idioma

- 1. Suporta inglês e português. Language (Lang) significa que a interface atual é o Inglês;
- 2. O idioma padrão de fábrica não é restaurado quando o usuário restaura as configurações de fábrica.

#### Senha padrão e a tabela de permissões

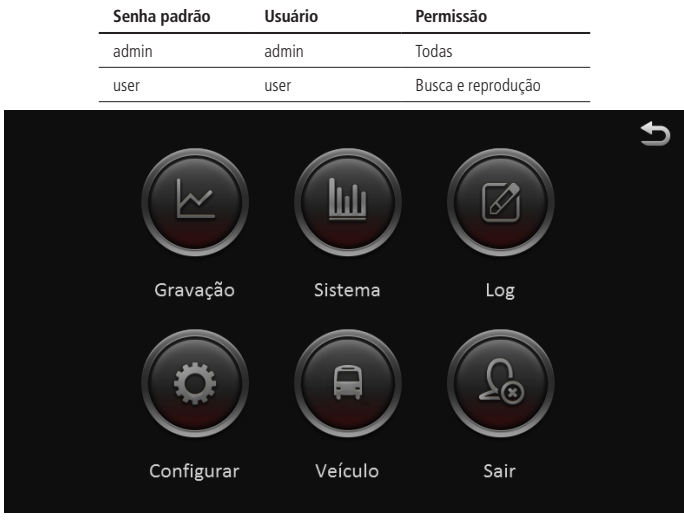

Interface principal

#### 2.2. Gravação

A interface de busca de vídeo contém a pesquisa de arquivo de vídeo, o backup de dados de vídeo e a função de reprodução de vídeo.

|    |                                                                                             |                                                                                                    | Grava                                                                                                    | ção                                                                                                    |                                                                                                    |                                                                         | 5                                                                               |
|----|---------------------------------------------------------------------------------------------|----------------------------------------------------------------------------------------------------|----------------------------------------------------------------------------------------------------|----------------------------------------------------------------------------------------------------|----------------------------------------------------------------------------------------------------|-------------------------------------------------------------------------|---------------------------------------------------------------------------------|
|    | M                                                                                           |                                                                                                    |                                                                                                    |                                                                                                    |                                                                                                    |                                                                         |                                                                                 |
| 29 |                                                                                             | 31                                                                                                    | 1                                                                                                    | 2                                                                                                    | 3                                                                                                    | 4                                                                       | Stream1                                                                         |
| 5  | 6                                                                                           | 7                                                                                                    | 8                                                                                                    | 9                                                                                                    | 10                                                                                                    | 11                                                                      | — Alarme                                                                        |
| 12 | 13                                                                                          | 14                                                                                                    | 15                                                                                                    | 16                                                                                                    | 17                                                                                                    | 18                                                                      | - Bloqueado                                                                     |
| 19 | 20                                                                                          | 21                                                                                                    | 22                                                                                                    | 23                                                                                                    | 24                                                                                                    | 25                                                                      | - Normal                                                                        |
| 26 | 27                                                                                          | 28                                                                                                    | 29                                                                                                    | 30                                                                                                    | 1                                                                                                    | 2                                                                       |                                                                                 |
|    | 4                                                                                           |                                                                                                    |                                                                                                    |                                                                                                    |                                                                                                    |                                                                         | Próximo                                                                         |
|    | <ul> <li>S</li> <li>29</li> <li>5</li> <li>12</li> <li>19</li> <li>26</li> <li>3</li> </ul> | S         M           29         30           5         6           12         13           19         20           29         20           30         20           31         20           32         34 | S         M         T           29         30         31           5         6         7           12         13         14           19         20         21           26         27         28           3         4         5 | S         M         T         W           29         30         31         1           5         6         7         8           12         13         14         15           12         13         14         22           19         20         21         22           26         27         28         29           3         4         5         6 | Gravação           N         T         W         T           S         M         T         W         T           29         30         31         1         2           5         6         7         8         9           12         13         14         15         16           19         20         21         22         23           26         27         28         29         30           3         4         5         6         7 | GravaçãoSMTMTF293031123567891012131415161719202122232426272829301345678 | GravaçãoSMTFS293031123456789101112131415161718192021222324252627282930123456789 |

Obs.: necessário HD ou cartão SD.

Gravação

No calendário, as cores nas datas significam:

- » Sem cor: significa que não há vídeo.
- » Verde: significa vídeo comum.
- » Vermelho: significa que é vídeo de alarme.

» Amarelo: significa que existem alarmes e os arquivos de vídeo estão automaticamente bloqueados.

Selecione o stream de vídeo desejado: stream1 significa gravação HD enquanto stream2 e espelhamento são gravações dual stream.

Selecione a data com a gravação desejada e clique em Avançar.

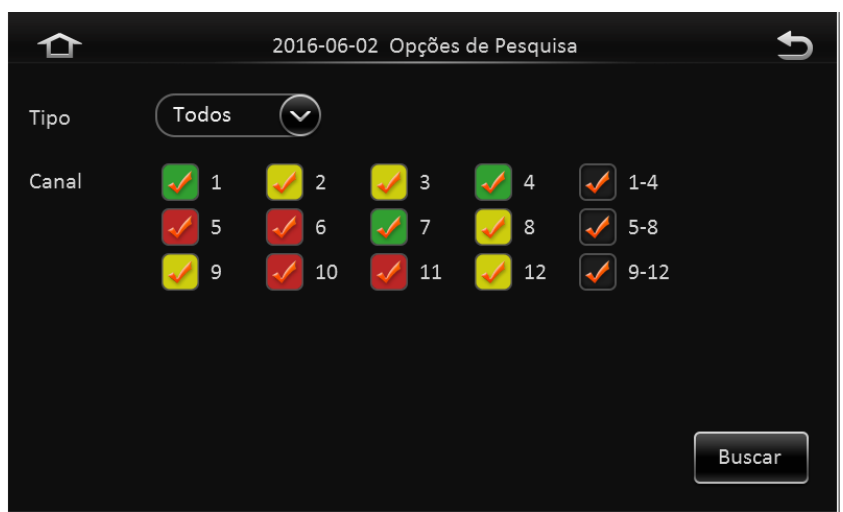

Opções de pesquisa

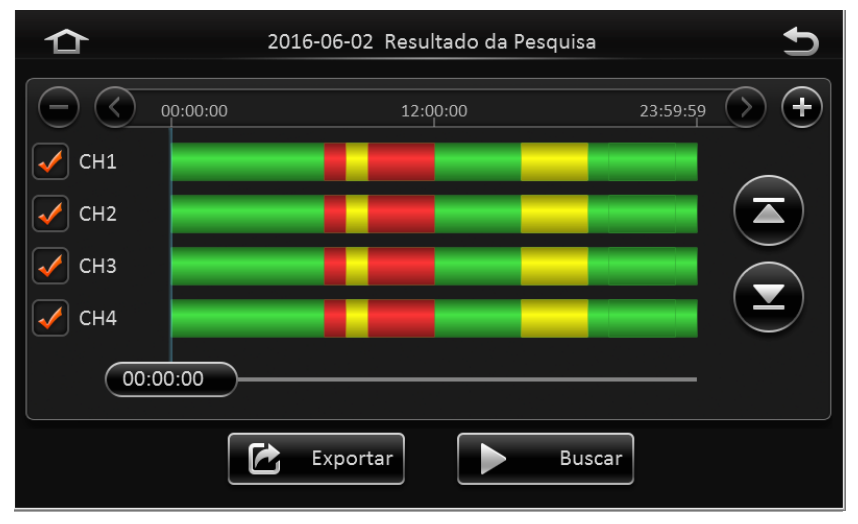

#### Resultado da pesquisa

- » Tipo de gravação: selecione todas as gravações, gravação de alarme ou gravação normal.
- » Escolha do canal: o canal é opcional e indicado com a cor de gravação. O canal cinza não pode ser escolhido porque não há gravação.

Clique no botão de busca, em seguida, serão exibidos os resultados da busca de gravação.

» Barra de tempo: a barra de tempo exibe três intervalos de tempo, 0 horas, 12 horas, 24 horas. Isso mostra o tipo do vídeo durante o dia de acordo com o canal selecionado.

» Número do canal: de acordo com a situação do vídeo para cada canal, o vídeo será exibido na linha de tempo. Assinale o canal desejado para reproduzir o vídeo.

**Obs.:** o número do canal é exibido de 1~20, clique para cima ou para baixo para mudar o canal.

#### Descrição de teclas

» **Reprodução de vídeo:** escolha o número do canal, selecione o tempo inicial (padrão de fábrica *0*) e depois clique no botão de reprodução para reproduzir o vídeo.

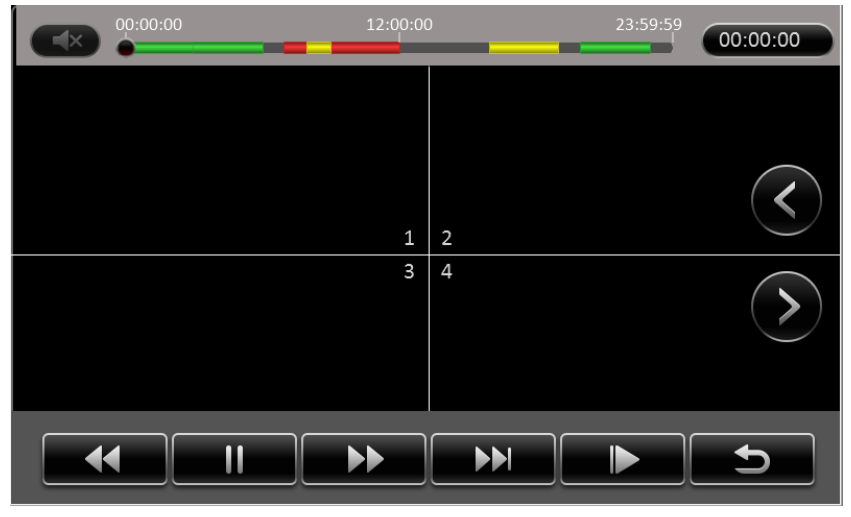

Reprodução de vídeo

Na interface de reprodução é possível escolher reprodução rápida para frente ou para trás e o botão no meio da tela pode mudar os canais.

» **Período de tempo:** clique no botão *Ajuste do Tempo*, selecione o tempo inicial e final para reproduzir o vídeo no período de tempo selecionado. Clique em *Clipe* para exportar o vídeo.

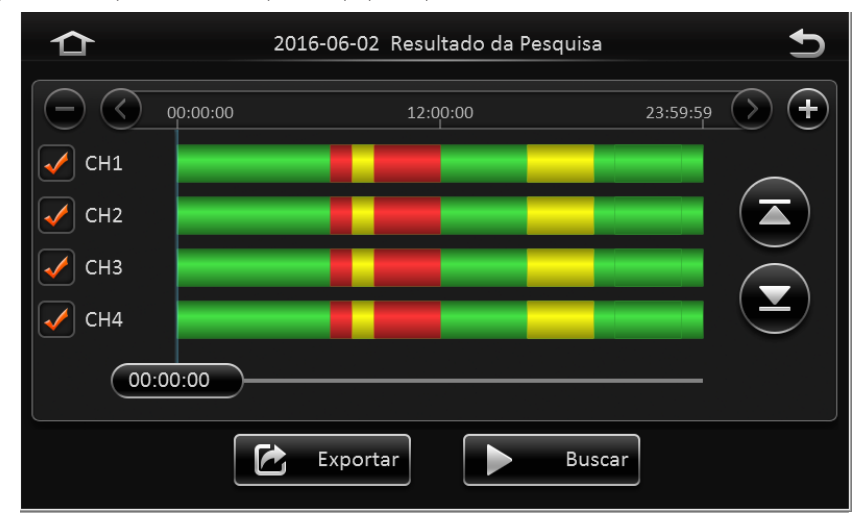

Resultado da pesquisa

» Exportar vídeo: selecione o canal com os arquivos de vídeo e clique em exportar. Todos os arquivos de vídeo no período de tempo selecionado serão exportados para o dispositivo USB, o formato de arquivo pode ser .264 (compressão do arquivo) ou formato .avi.

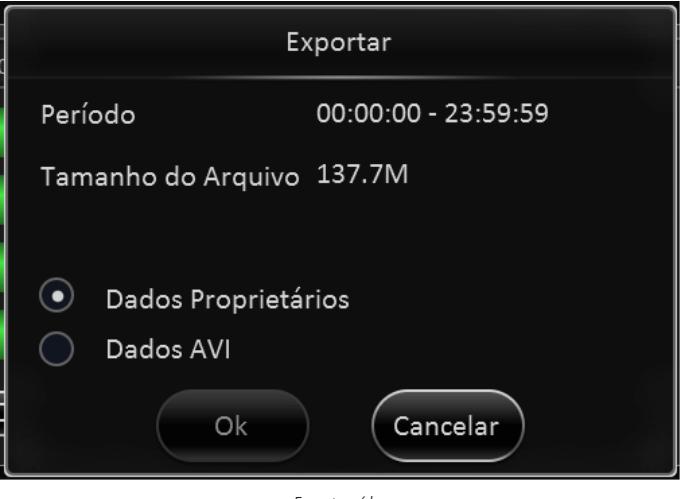

Exportar vídeo

#### 2.3. Pesquisar log

A interface de busca de log exibe todos os eventos de alarme e log de operações.

| 合    |    |    |    | Log | ;  |    |    | Ð       |
|------|----|----|----|-----|----|----|----|---------|
|      |    | М  |    |     |    |    |    |         |
|      | 29 |    | 31 | 1   | 2  | 3  | 4  |         |
| JUN  | 5  | 6  | 7  | 8   | 9  | 10 | 11 |         |
|      | 12 | 13 | 14 | 15  | 16 | 17 | 18 | Log     |
|      | 19 | 20 | 21 | 22  | 23 | 24 | 25 |         |
| 2016 | 26 | 27 | 28 | 29  | 30 | 1  | 2  |         |
|      |    | 4  |    |     |    |    |    | Próximo |
|      |    |    |    |     |    |    |    |         |

Pesquisa de log

#### Pesquisar log

» Calendário: as datas com log serão exibidas no calendário com a cor verde.

| ᡎ | 2016-06-02 Log |              |                         |        |
|---|----------------|--------------|-------------------------|--------|
|   | Início<br>Fim  | 00:00:00     |                         |        |
|   | Tipo de Log    | Log Operação | $\overline{\mathbf{v}}$ |        |
|   |                |              |                         | Buscar |

Tipo de log

| ≏ | 2016-06-02 Log                  | 5    |
|---|---------------------------------|------|
|   | 03:23:17 - 04:24:18 Painel      |      |
|   | 04:25:20 - 05:26:21 Perda video |      |
|   | 10:26:20 Logout/usuário local   | / 87 |
|   | 06:29:26 - 07:30:27 Movimento   |      |
|   | 12:32:26 Formatar HD            |      |
|   | 13:35:29 Resetar config.        |      |

Eventos

- » Início: hora inicial para a busca de registros de log.
- » Fim: hora final para a busca de registros de log.
- » Tipo de log: classificação da busca de log, incluindo log de operação, log de alarme e log de bloqueio.

O log inclui as seguintes informações:

- » Data do log: data que o evento foi acionado.
- » Nome do log: conteúdo do evento.

Suporta Page Up/Page Down e exporta todos os arquivos de log da data especificada. Não suporta link para arquivo de vídeo.

- » **Tipo de alarme:** inclui todos os alarmes, alarme IO, alarme de pânico e alarmes de velocidade. Suporta link para arquivo de vídeo, clique no botão *Link* para reproduzir arquivos de vídeo.
- » Bloquear busca de log: os logs serão registrados de acordo com o número do canal, cada canal terá um arquivo de log de bloqueio.
- » **Desbloqueio:** selecione o log e depois *Desbloquear*. Em seguida, o bloqueio será cancelado.

Ao bloquear o arquivo de vídeo, o sistema irá gravar o log de alarme e o log de bloqueio. O arquivo de vídeo bloqueado só pode ser desbloqueado a partir do log de alarme.

#### 2.4. Status do sistema

É possível acessar essa interface sem restrições de acesso.

#### Sistema - versão

| ✿                                                                                                    | 2016-00                                                                                           | 5                                                                                                    |  |
|----------------------------------------------------------------------------------------------------|---------------------------------------------------------------------------------------------------|----------------------------------------------------------------------------------------------------|--|
| Image: Constraint of the second second s | Dispositivo<br>ID dispositivo<br>Número de Série<br>MAC<br>Firmware<br>Versão MCU<br>Versão CP3/4 | A5-III<br>0<br>0082000040<br>00:00:00:00:00<br>T20141111X5<br>N9M-STM32-MCU-T406121<br>CP4-M-STM8-MCU-T408152 |  |

Status do sistema

#### Sistema - módulos

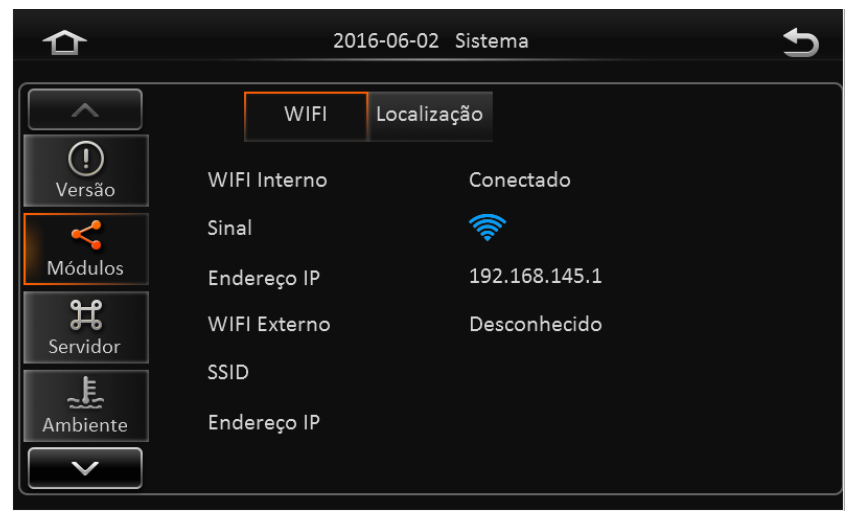

#### Sistema - servidor

| ✿                                                   | 2016-06-0                                                                                | 2 Sistema                                                      | Ð       |
|-----------------------------------------------------|------------------------------------------------------------------------------------------|----------------------------------------------------------------|---------|
| Versão<br>Versão<br>Módulos<br>Servidor<br>Ambiente | Principal1<br>Status Servidor<br>Tipo de Rede<br>Protocolo<br>Endereço Servidor<br>Porta | Conectado<br>Módulo1<br>Desconhecido<br>211.154.151.60<br>5556 | $\odot$ |

Status do servidor

#### Sistema - ambiente

| ≏                                                                                                    | 2016-06                                        | -02 Sistema           | Ð |
|----------------------------------------------------------------------------------------------------|------------------------------------------------|-----------------------|---|
| Image: Constraint of the second second s | Tensão(V)<br>Temperatura(°C)<br>Aquecimento HD | 11.08<br>48.00<br>Off |   |

Status do ambiente

#### Sistema - storage

| ✿                                                |                               | 2016-06-02 Si                  | stema                                    | Ð                          |
|--------------------------------------------------|-------------------------------|--------------------------------|------------------------------------------|----------------------------|
| A<br>Servidor<br>Ambiente<br>Storage<br>Condução | Storage<br>HDD<br>SD(Interno) | Status<br>Gravação<br>Gravação | Livre/Total<br>2.7G/500.1G<br>2.3G/31.9G | Restante<br>12min<br>27min |

#### Status do armazenamento

#### Sistema - condução

| 合                    | 2016-07-04 Sistema           | 5 |
|----------------------|------------------------------|---|
|                      | Informações OBD 6Axis        |   |
| <b>H</b><br>Servidor | Comunicação GDS Desconectado |   |
| _ <u>الج</u>         | Versão GDS GDS desconhecido! |   |
| Ambiente             | Comunicação OBD Desconectado |   |
| Storago              | Versão OBD Desconhecido      |   |
|                      | Dados Desconectado           |   |
| Condução             | Tipo motor Desconhecido      |   |
|                      |                              |   |

#### Status da condução

#### 2.5. Básico

Clique no botão Configurar, em Básico e entre na interface de configurações básicas do sistema.

#### Registros (informações do veículo)

Registros - dispositivo

|           | co Vídeo       | Sensores | - <u>``</u><br>Alarme | <b>Contractor</b><br>Manutenção | Ð  |
|-----------|----------------|----------|-----------------------|---------------------------------|----|
|           | Dispositivo    | Veículo  | Condutor              |                                 |    |
| Registros | ID dispositivo | 0        |                       |                                 |    |
| Data/Hora |                |          |                       |                                 |    |
| Partida   |                |          |                       |                                 |    |
| Contas    |                |          |                       |                                 |    |
|           |                |          |                       | Salv                            | ar |

Dispositivo

» Dispositivo ID: atualmente não está sendo utilizado.

#### Registros - veículo

|           | ico Vídeo     | Sensores | Alarme   | <b>Čo</b><br>Manutenção | Ð  |
|-----------|---------------|----------|----------|-------------------------|----|
|           | Dispositivo   | Veículo  | Condutor |                         |    |
| Registros | Placa veículo |          |          |                         |    |
| Data/Hora | Número        |          |          |                         |    |
| Partida   | Linha         |          |          |                         |    |
| Contas    |               |          |          |                         |    |
|           |               |          |          | Salv                    | ar |

Veículo

- » Número do veículo: para conexões via PAP é necessário o número do veículo.
- » Placa do veículo: digite a placa do veículo.
- » Linha do veículo: digite a linha do veículo.

| 1 C       | co Vídeo    | Sensores | Alarme   | <b>Ço</b><br>Manutenção | Ð  |
|-----------|-------------|----------|----------|-------------------------|----|
|           | Dispositivo | Veículo  | Condutor |                         |    |
| Registros | Número      |          |          |                         |    |
| Data/Hora | Nome        |          |          |                         |    |
| Partida   |             |          |          |                         |    |
| Contas    |             |          |          |                         |    |
|           |             |          |          | Salva                   | ar |

Condutor

- » Número do condutor: digite o número do condutor.
- » Nome do condutor: digite o nome do condutor.

#### Data/hora

Data/hora - geral

|           | ico Vídeo Ensores Alarme Manutenção 🛨 |  |
|-----------|---------------------------------------|--|
|           | Geral Tempo Extra                     |  |
| Registros | Data Ano-mês-dia 🗸                    |  |
| Data/Hora | Tempo 24 Horas                        |  |
| Partida   |                                       |  |
| Contas    |                                       |  |
|           | Padrão Salvar                         |  |

Geral

- » Data: configure o formato da data do dispositivo.
- » Tempo: 12 horas ou 24 horas.
- » Fuso horário: faixa disponível de -12 a +13.

|           | sico Vídeo | Sensores            |
|-----------|------------|---------------------|
|           | Geral      | Tempo Extra         |
| Registros | Data/Hora  | 2016-07-04 13:07:06 |
| Data/Hora | Satélite   |                     |
|           | Servidor   |                     |
| Partida   | Sinc. NTP  | V time.nist.gov     |
| Contas    |            |                     |
|           |            | Padrão              |

Тетро

- » Data/hora: tempo do dispositivo, faixa disponível de 2000-01-01 a 2037-12-31.
- » Satélite: sincroniza o tempo com satélite GPS. Uma vez que o sinal GPS for reconhecido o dispositivo irá sincronizar o tempo.
- » Servidor: sincroniza o tempo com o servidor principal.
- » Sinc. NTP: sincroniza o tempo com o servidor NTP.

Obs.: sincronize o tempo de acordo com o fuso horário local. A função Multi-modo pode ser selecionada para sincronizar o tempo.

|           | sico Vídeo    | Sensores | - <b>≟-</b><br>Alarme Manutenção | Ð  |
|-----------|---------------|----------|----------------------------------|----|
|           | Geral         | Tempo Ex | xtra                             |    |
| Registros | Horário verão |          |                                  |    |
| Data/Hora | Compensar     | 1 hora   | $\sim$                           |    |
|           | Modo          | Semana   | $\sim$                           |    |
| Partida   | Início MAR    | 29       | C Domingo 2:00:                  | 00 |
| Contas    | Fim NOV       | 2 19     | Comingo Col:00:                  | 00 |
|           |               |          | Padrão                           | r  |

Data/hora - extra

Extra

- » Horário de verão: selecione o checkbox para habilitar.
- » Compensar: selecione a hora desejada.
- » Modo: configura o horário de verão de acordo com a semana ou data.
- » Início: tempo inicial do horário de verão.
- » Fim: tempo final do horário de verão.

#### Partida

Partida - on/off

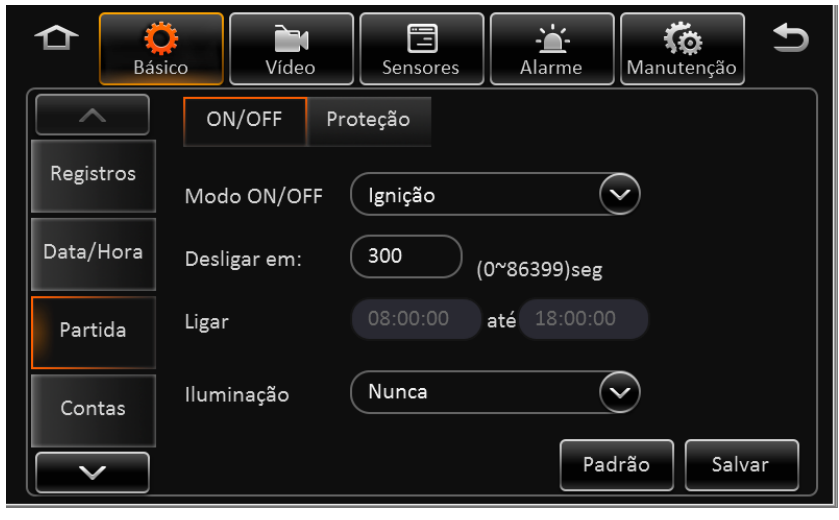

On/Off

- » Modo on/off: três modos disponíveis; ignição, tempo e ignição ou tempo.
- » Atraso da ignição: tempo de atraso para a função de desligamento.
- » Tempo: quando a configuração estiver no modo Temporizador, configure a hora de início e de término. Neste modo, o dispositivo irá iniciar ou encerrar de acordo com o tempo e não estará relacionado com a ignição.
- » Iluminação: controle de iluminação, opções; nunca, 30s, 1m, 3m, 5m e 10m.

**Obs.:** se a configuração estiver como Ignição ou Tempo, quando ligada a ignição ou iniciado o temporizador, o dispositivo será ligado. Apenas quando desligada a ignição ou finalizado o temporizador o dispositivo será desligado.

Partida - proteção

|           | ico Vídeo Sen          | sores | - <b>``-</b><br>Alarme | <b>Co</b><br>Manutenção | Ð   |
|-----------|------------------------|-------|------------------------|-------------------------|-----|
|           | ON/OFF Proteção        |       |                        |                         |     |
| Registros | Modo suspender         | Em    | espera                 | $\sim$                  |     |
| Data/Hora | Tensão baixa (proteção | )     |                        |                         |     |
| Destide   | Tensão bateria baixa   |       | (8~11.5)               | V                       |     |
| Partida   | Tensão ao iniciar      |       | 5 (12~14)              | V                       |     |
| Contas    | Alarme tensão baixa    |       |                        |                         |     |
|           |                        |       | Pac                    | Irão Salv               | ′ar |

- » Modo suspender: atualmente, só existe o modo Em espera disponível.
- » Tensão baixa (proteção): ativa o modo de proteção de desligamento em baixa tensão.
- » Tensão bateria baixa: protege a bateria do veículo. Quando estiver abaixo do valor padrão, será acionada a contagem regressiva de desligamento. Para veículos com bateria 12 V o padrão de fábrica é 9 V, enquanto que para veículos com bateria 24 V o padrão é 21 V.
- » Tensão ao iniciar: proteção de voltagem. Quando a tensão da bateria for maior que o valor padrão, irá desligar automaticamente. Para veículos com bateria 12 V o padrão de fábrica é 12,5 V, enquanto que para veículos com bateria 24 V o padrão é 24,5 V.
- » Alarme tensão baixa: a proteção de baixa tensão será relatada para a central quando a opção estiver habilitada.

#### Contas

| C C Básico | Vídeo Se         | ensores  | Manutenção  |
|------------|------------------|----------|-------------|
|            | empo ocioso      | 1 min 🗸  |             |
| Registros  | Usuário          | Grupo    |             |
| Data/Hora  | admin            | Admin    |             |
|            | user             | Norma    | I           |
| Partida    |                  |          |             |
| Contas     | Adicionar Exclui | r Editar |             |
|            |                  | Pa       | drão Salvar |

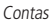

- » Usuário: dois usuários predefinidos como padrão de fábrica, admin e user.
- » Grupo: dividido em administradores e usuários comuns.
- » Excluir usuários: selecione o usuário e clique em Excluir. O usuário admin não pode ser excluído.
- » Adicionar usuário: clique em Adicionar, em seguida, entre com as informações do usuário.

|           | Adicionar |
|-----------|-----------|
|           |           |
| Usuário   |           |
| Grupo     | Normal    |
| Senha     |           |
| Confirmar |           |
|           |           |
|           | Salvar    |

Adicionar

- **Obs.:** » Apenas os administradores podem adicionar usuários.
  - » É possível adicionar até dois usuários.
  - » O nome do usuário não pode ser vazio, mas a senha de usuário não é obrigatória.

Selecione o usuário e clique no botão Editar para alterar o nome do usuário e/ou a senha.

|            | Editar      |  |
|------------|-------------|--|
|            |             |  |
| Usuário    |             |  |
| Grupo      | Admin       |  |
| Nova senha |             |  |
| Confirmar  |             |  |
|            |             |  |
|            | Salvar Sair |  |

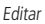

Altere o nome de usuário e/ou a senha e confirme a operação. Não há necessidade de verificar a senha anterior.

#### Rede

Rede - local

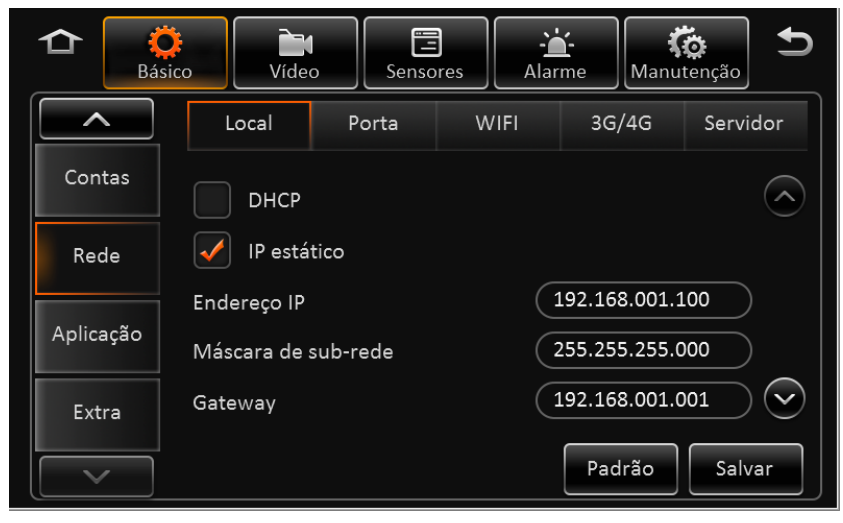

```
Local
```

- » DHCP: aquisição dinâmica, o DNS também pode ser obtido dinamicamente.
- » IP estático: IP estático, também necessita de um DNS estático.

```
Rede - porta
```

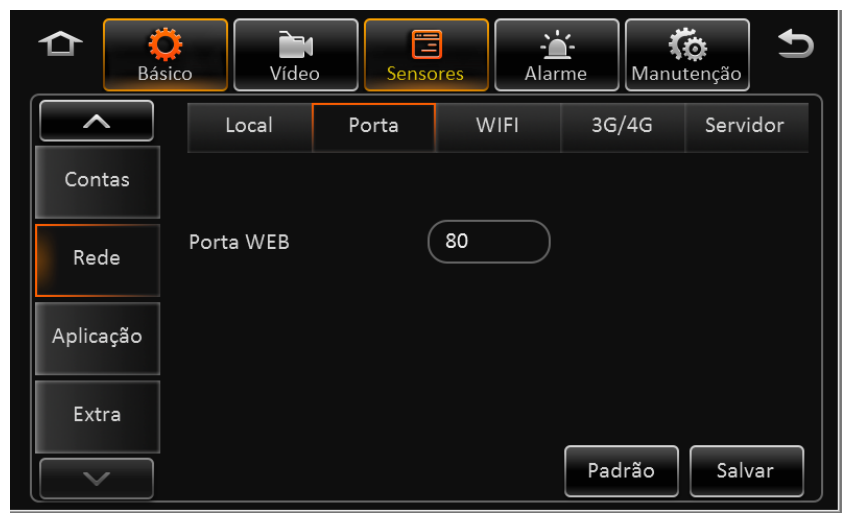

Porta

- » **Porta web:** o padrão de fábrica é 80.
- » Porta de mídia: o padrão de fábrica é 81.

|           | ico Vídeo    | Sensores   | re<br>Manutenção      | Ð       |
|-----------|--------------|------------|-----------------------|---------|
|           | Local        | Porta WIFI | 3G/4G Servid          | or      |
| Contas    | Habilitar    | Cliente    | $\overline{\bigcirc}$ |         |
| Rede      | SSID         |            |                       |         |
| Aplicação | Criptografia | Nenhum     | $\sim$                |         |
| Extra     | Senha        |            |                       | $\odot$ |
|           |              |            | Padrão Salva          | r       |

Wi-Fi

- » Habilitar: selecione Habilitar para ativar o Wi-Fi.
- » SSID: digite o endereço desejado.
- » Criptografia: opções Nenhuma, WEP e WPA.
- » Senha: digite a senha para conexão.
- » IP estático: selecione para usar IP estático ou o dispositivo utilizará IP dinâmico.

```
Rede - 3G/4G
```

|           | ico Vídeo | Sensore | es Alai | rme Manu | tenção                  |
|-----------|-----------|---------|---------|----------|-------------------------|
|           | Local     | Porta   | WIFI    | 3G/4G    | Servidor                |
| Contas    | Módulo    | Módulo1 | L       |          | $\odot$                 |
| Rede      | Servidor  | WCDMA   |         |          |                         |
| Aplicação | Rede      | Mix     |         |          | $\overline{\mathbf{v}}$ |
|           | APN       |         |         |          | $\bigcirc$              |
| Extra     |           |         |         |          |                         |
|           |           |         |         | Padrão   | Salvar                  |

3G/4G

Selecione o tipo de módulo e configure os parâmetros de discagem.

- » Sem serviço: ao entrar na interface de configuração de discagem o dispositivo procura o tipo de módulo sem fio automaticamente. Se informar Sem serviço o módulo não foi encontrado.
- » Tipo de rede: o padrão de fábrica é o Mix, mas existem as opções apenas 2G, 3G ou 4G.
- » Parâmetros de discagem: inclui ponto de acesso, nome de usuário, senha, número de serviço de dados e os parâmetros SIM fornecidos pelo fabricante. O padrão de fábrica é Vazio.
- » Certificação: suporta PAP ou CHAP.

Obs.: quando o dispositivo estiver configurado, houver SIM e sinal 3G/4G o módulo discará automaticamente.

Rede - servidor

|           | šico Vídeo      | Sensores Alarme Manutenção    |
|-----------|-----------------|-------------------------------|
|           | Local F         | Porta WIFI 3G/4G Servidor     |
| Contas    | Servidor        | Servidor1 💊 Adicionar Excluir |
| Rede      | ON              |                               |
| Aplicação | Protocolo       |                               |
| Aplicação | Rede Habilitada | Módulo1                       |
| Extra     | IP servidor     | 192.168.1.0                   |
|           |                 | Salvar                        |

Servidor

- » Servidor: suporta adicionar até 6 servidores.
- » ON: habilita o servidor desejado.
- » Protocolo: selecione o protocolo desejado, o protocolo padrão de fábrica é o N9M.
- » Rede habilitada: selecione a rede desejada.
- » IP servidor: digite o endereço do servidor.
- » Porta servidor: digite a porta do servidor.
- » IP servidor mídia: digite o endereço do servidor de mídia.
- » Porta servidor mídia: digite a porta do servidor de mídia.

#### Aplicação

Aplicação - servidor FTP

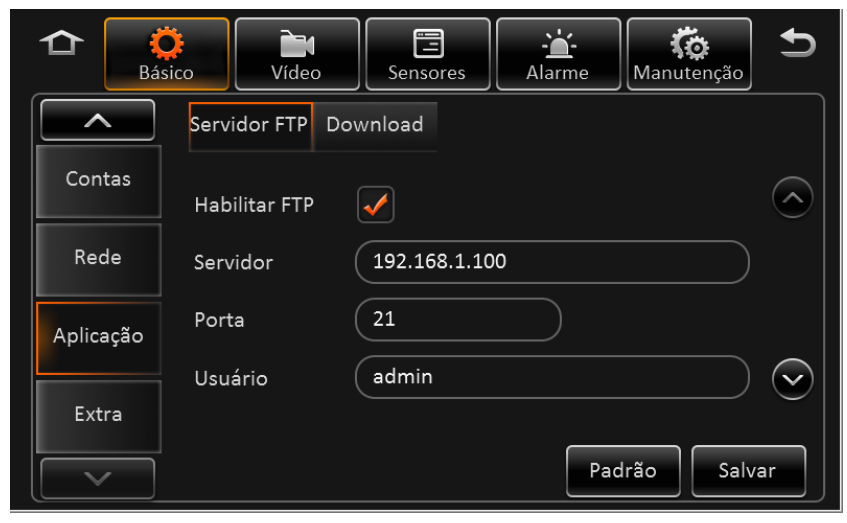

Servidor FTP

- » Habilitar FTP: clique no checkbox para habilitar o FTP.
- » Servidor: digite o endereço do servidor FTP.
- » Porta: digite a porta do servidor FTP, a porta padrão de fábrica é a 21.
- » Usuário: digite o nome do usuário.

#### Extra

Extra - texto/voz

| A Bási    | co Vídeo  | Sensores | - <b>`a`-</b><br>Alarme | <b>Contraction</b><br>Manutenção | Ð  |
|-----------|-----------|----------|-------------------------|----------------------------------|----|
|           | Texto/Voz |          |                         |                                  |    |
| Contas    | TTS       |          | (0~63)                  |                                  |    |
| Rede      | CP4       |          | (0~63)                  |                                  |    |
| Aplicação |           |          |                         |                                  |    |
| Extra     |           |          |                         |                                  |    |
|           |           |          | Pac                     | lrão Salv                        | ar |

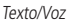

- » TTS: mensagem de texto, configurável de 0~63 segundos.
- » CP4: mensagem de áudio, configurável de 0~63 segundos.

#### 2.6. Vídeo

#### Ao vivo

Vídeo - ao vivo

|           | sico         | b Sensores Alarme Manutenção ♪ |
|-----------|--------------|--------------------------------|
| Ao Vivo   | Visualização | Auto loop OSD                  |
|           | Áudio        |                                |
| Gravação  | Imagem       | Configurar                     |
| Câmera IP | Margens      | Configurar                     |
| PTZ       | Tela         | 4                              |
|           | Canal        | 🖌 1 🖌 2 🖌 3 🖌 4 🛛 😒            |
|           |              | Padrão Salvar                  |

Visualização

- » Áudio: habilita o áudio quando ao vivo.
- » Imagem: define os parâmetros de visualização ao vivo, incluindo brilho, contraste, etc.
- » Mosaico: define o mosaico ao vivo, pode ser de 1, 4 ou 9 divisões.
- » Canal: define o canal ao vivo.

|           | sico     | Vídeo     | Sensores   | - <b>``-</b><br>Alarme | Manutenção  |
|-----------|----------|-----------|------------|------------------------|-------------|
| Ao Vivo   | Visualiz | ação Auto | o loop 🛛 O | SD                     |             |
|           | Tela     | Modo      | Canal      | Duração                | Configurar  |
| Gravação  | 1        | 1 × 1     | 1          | 10seg                  |             |
| Câmera IP | 2        | 1 x 1     | 2          | 10seg                  |             |
| PTZ       | 3        | 1 x 1     | 3          | 10seg                  |             |
|           | Adicio   | onar      | Auto loop  |                        |             |
|           |          |           |            | Pac                    | drão Salvar |

Auto loop

- » Tela: é possível adicionar até 32 telas.
- » Modo: 1x1, 2x2 ou 3x3.
- » Canal: suporta número do canal.
- » Duração: tempo de cada tela.
- » Editar: exclui ou edita.
- » Adicionar: adiciona tela de auto loop.
- » Auto loop: habilita o auto loop.

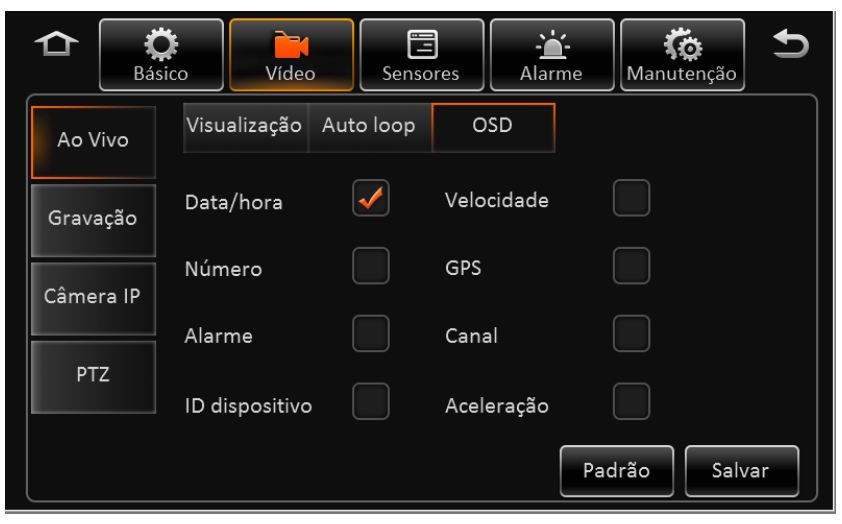

OSD

Exibe as informações na tela, o padrão de fábrica exibe apenas o tempo.

#### Gravação

Gravação - geral

|           | co Vídeo Sensores           | Alarme        |
|-----------|-----------------------------|---------------|
| Ao Vivo   | Geral Stream1 Stream        | n2 OSD        |
| Gravação  | Video PAL                   | $\odot$       |
|           | Sobrescrever Por capacidade | • 📀           |
| Câmera IP | Bloqueio 7 (1~31)           | )Dia          |
| PTZ       | Pré-gravação 🚺 15 Min       | $\bigcirc$    |
|           |                             | Padrão Salvar |
|           |                             |               |

Geral

- » Vídeo: o padrão de fábrica é PAL, NTSC opcional.
- » Sobrescrever: opções para sobrescrever por capacidade, por dia ou nunca sobrescrever.
- » Bloqueio: protege o arquivo de gravação para não ser excluído por falha, o padrão de fábrica é 7 dias.
- » Pré-gravação: pré-gravação de alarme. O padrão de fábrica é 15min, selecionável de 0-60 minutos.

|           | o Vídeo     | 5 Sensores   | Alarme                  | <b>Ko</b><br>Manutenção | 5 |
|-----------|-------------|--------------|-------------------------|-------------------------|---|
| Ao Vivo   | Geral       | Stream1 Stre | am2 OS                  | SD                      |   |
| Gravação  | Canal       | 1            | $\sim$                  | $\bigcirc$              |   |
|           | Canal       |              |                         |                         |   |
| Câmera IP | Habilitar   | $\checkmark$ |                         |                         |   |
| PTZ       | Resolução   | D1           | $\overline{\mathbf{v}}$ | $\bigtriangledown$      |   |
|           | Copiar para | Todos Cor    | piar Pad                | rão Salvar              |   |

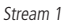

- » Canal: gravação de até 12 canais.
- » Habilitar: habilita a gravação principal.
- » Resolução: os canais analógicos suportam D1/HD1/CIF/WD1/WHD1/WCIF e os canais digitais suportam 720p.
- » Taxa de frames: taxa de frames da gravação.
- » Qualidade: qualidade da imagem da gravação, 1 é a melhor qualidade.
- » Gravação: por partida, tempo ou alarme. Cada canal pode ser ajustado separadamente.
- » Áudio: habilita o áudio. O áudio não pode ser gravado separado do vídeo.
- » Qualidade: a imagem de alarme é diferente da imagem de gravação normal, 1 é a melhor qualidade.
- » Encoder: suporta os modos VBR e CBR.

```
Gravação - stream2
```

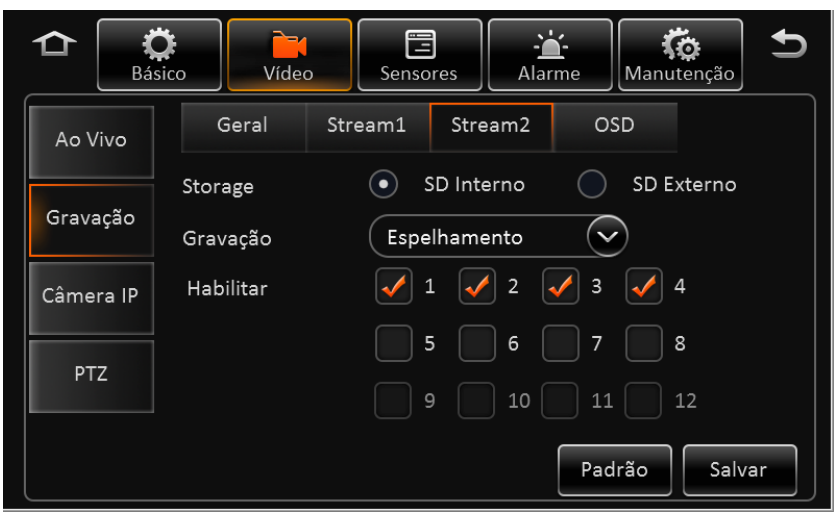

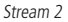

- » Storage: selecione o armazenamento para o stream secundário.
- » Gravação: espelhamento, alarme de back-up, sub-stream ou nenhum.
- » Espelhamento de gravação: o canal é selecionável. A resolução de vídeo e a taxa de frames são as mesmas da gravação principal.
- » Alarme de backup: o canal é selecionável. Os parâmetros são os mesmos da gravação principal.
- » Sub-stream: o canal é selecionável. Os parâmetros de gravação são configuráveis.

**Obs.:** o stream principal + sub-stream não pode ultrapassar 12 MB (megabytes).

Gravação - OSD

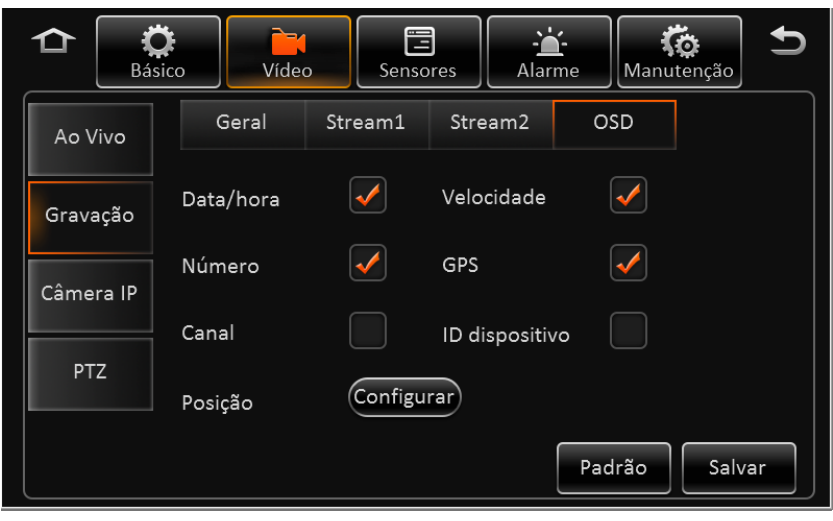

OSD

Informações no arquivo para fácil identificação na reprodução do vídeo.

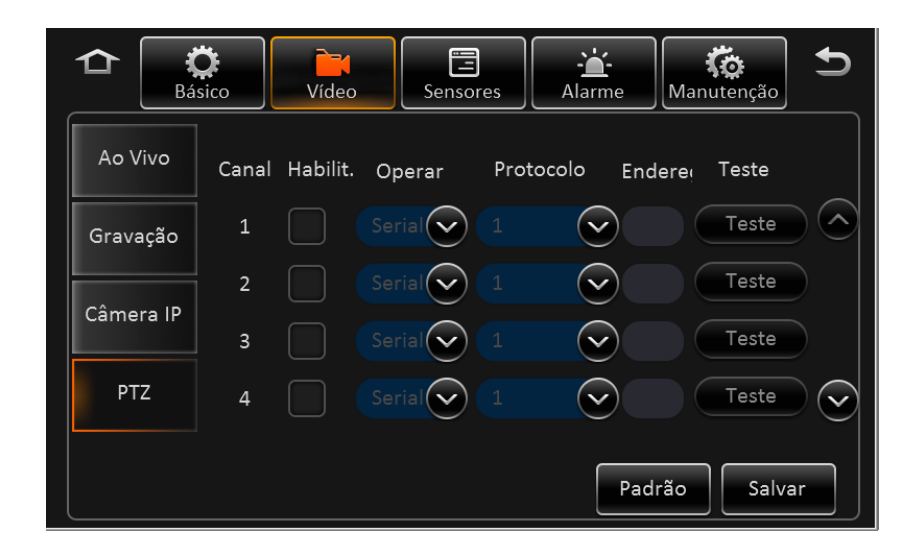

- » Habilitar: habilita o controle PTZ.
- » **Operar:** protocolos N9M e Onvif.
- » Endereço: endereço de transmissão no modo serial.
- » Teste: habilita o teste do controle PTZ.

#### 2.7. Sensores

#### Geral

Geral - sensores

|          | o Vídeo Sensores Alarme Manutenção 🗲        |
|----------|---------------------------------------------|
| Geral    | Sensor Porta serial Velocidade Navegação KM |
|          | Número do sensor 🛛 🗸                        |
| Foto     | Nome do sensor Sensor1                      |
| Condução | Nome OSD S1                                 |
|          |                                             |
|          |                                             |
|          | Copiar para Todos Copiar Padrão Salvar      |

Sensor

- » Número do sensor: número da entrada ou saída de alarme.
- » Nome do sensor: nome do sensor I/O.
- » Nome OSD: informações na imagem do vídeo.
- » Copiar: copia a configuração para outros sensores.

|          | y IIII IIIIIIIIIIIIIIIIIIIIIIIIIIIIIII      |
|----------|---------------------------------------------|
| Geral    | Sensor Porta serial Velocidade Navegação KM |
| Foto     | 4800 V Configurar                           |
| Condução |                                             |
|          |                                             |
|          | Padrão Salvar                               |

#### Porta serial

- » RS232-1 e RS232-2: suporta sensor de três eixos, expansão, 485 bus e dados de GPS.
- » RS485-1 e RS485-2: suporta PTZ, painel de controle, 485 bus e dados de GPS.
- » Taxa de transmissão: nove opções de 2400 a 115200.

| aciai reiociaaac | Geral | - | velocidad | е |
|------------------|-------|---|-----------|---|
|------------------|-------|---|-----------|---|

|          | o Vídeo    | Sensores              | arme Manute | nção   |
|----------|------------|-----------------------|-------------|--------|
| Geral    | Sensor Por | rta serial Velocidade | Navegação   | КМ     |
|          | Unidade    | КМ/Н                  | $\sim$      |        |
| Foto     | Fonte      | Satélite              | $\sim$      |        |
| Condução |            |                       |             |        |
|          |            |                       |             |        |
|          |            |                       |             |        |
|          |            |                       | Padrão      | Salvar |

Velocidade

- » Unidade: km/h ou MPH.
- » Fonte: GPS, pulso ou ambos.
- » Localização: modo de navegação.
- » Km: modo de quilometragem.

#### Foto

Foto - capturar

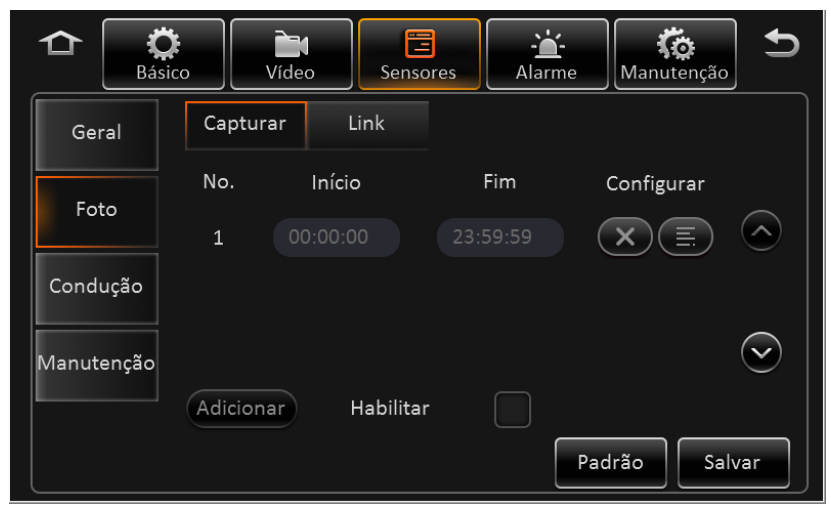

Capturar

- » Início: tempo inicial.
- » Fim: tempo final.
- » Configurar: exclui e/ou define as configurações.
- » Habilitar: habilita as configurações de foto.
- » Adicionar: adiciona um novo período.

#### Foto - link

| <b>ث</b> الله Básico | Vídeo S                        | ensores | - <b>``</b> -<br>Alarme | Contraction Manutenção | Ð   |
|----------------------|--------------------------------|---------|-------------------------|------------------------|-----|
| Geral                | Capturar Link                  |         |                         |                        |     |
| Foto                 | -oto c/ alarme<br>Link p/ foto | Cont    | figurar                 |                        |     |
| Condução             | oto manual                     |         |                         |                        |     |
| Manutenção           | Link p/ foto                   | Cont    | figurar                 |                        |     |
|                      |                                |         | Pac                     | Irão Salv              | rar |

» Link: configuração das imagens.

#### 2.8. Alarme

#### Base

Base - velocidade

|          | Sico Vídeo Sensores Alarme Manutenção                                               |
|----------|-------------------------------------------------------------------------------------|
| Base     | Velocidade Painel Alarme IO                                                         |
| Vídeo    | Nome Habilit. Tipo de Alarme Disparo Link<br>Excesso Alarme 📿 Configurar Configurar |
| Avançado |                                                                                     |
|          |                                                                                     |
|          | Padrão Salvar                                                                       |

Velocidade

- » Nome: excesso de velocidade.
- » Habilitar: habilita o alarme.
- » Tipo de alarme: geral ou importante.
- » Disparo: baixa ou alta tensão para acionar o alarme.
- » Diferença: define a diferença entre a velocidade limite e o excesso de velocidade.
- » Link: quando o alarme dispara o dispositivo executa as funções configuradas.
- » Canal: link para o canal de gravação.
- » Pós-gravação: continua a gravação de acordo com o tempo indicado.
- » Bloqueio: habilita o link do bloqueio de gravação.
- » Rede 3G: ativa o módulo 3G para discagem.
- » Saída I/O: habilita o link da saída de alarme.
- » Atraso de saída: tempo da saída de alarme após finalizado.
- » Upload de alarme: envia a informação de alarme para o servidor.
- » Tela: abre tela cheia no alarme.
- » Alarme pós-alarme: quando o alarme for finalizado, se houver um novo disparo durante este tempo, não irá gravar novamente.
- » Foto: habilita o link da foto.

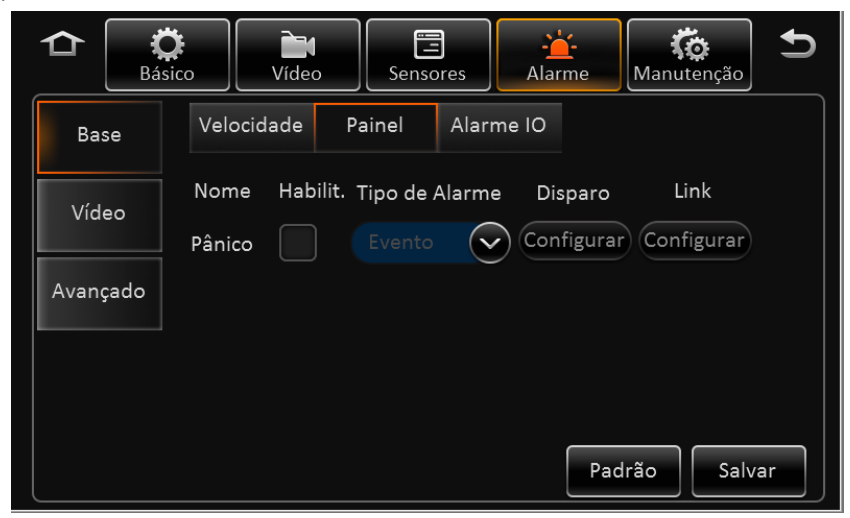

Painel

- » Nome: o padrão de fábrica é Pânico.
- » Habilitar: habilita o botão de pânico.
- » Tipo de alarme: geral ou importante.

Base - alarme IO

- » Disparo: baixa ou alta tensão para acionar o alarme.
- » Link: quando o alarme dispara o dispositivo executa as funções configuradas.

|          | Sensores                                  |
|----------|-------------------------------------------|
| Base     | Velocidade Painel Alarme IO               |
| Vídeo    | Nome Habilit. Tipo de Alarme Disparo Link |
|          | Sensor1 Alarme 📿 Configurar Configurar    |
| Avançado | Sensor2 Alarme 📿 Configurar Configurar    |
|          | Sensor3 Alarme 📿 Configurar Configurar    |
|          | Copiar Sensor1 💎 Para Todos 💎 Copiar      |
|          | Padrão Salvar                             |

Alarme I/O

- » Nome: do sensor 1 ao sensor 8.
- » Habilitar: habilita o sensor de alarme.
- » Tipo de alarme: geral ou importante.
- » Disparo: baixa ou alta tensão para acionar o alarme.
- » Link: quando o alarme dispara o dispositivo executa as funções configuradas.

#### Vídeo

Vídeo - perda de vídeo

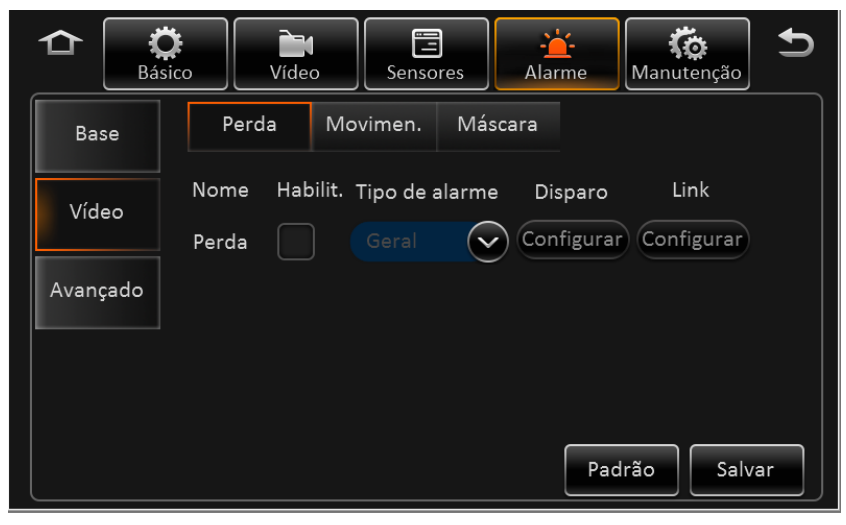

Perda

- » Nome: o padrão de fábrica é Perda de vídeo.
- » Habilitar: habilita a perda de vídeo.
- » Tipo de alarme: geral ou importante.
- » Link: quando o alarme dispara o dispositivo executa as funções configuradas.
- » Configurar perda de vídeo: configura os canais de vídeo selecionados.
- » Configurar período: configura o período de verificação quando o alarme de perda de vídeo é acionado.
- » Canal: link para o canal de gravação.
- » Pós-gravação: continua a gravação de acordo com o tempo indicado.
- » Bloqueio: habilita o link do bloqueio de gravação.
- » Rede 3G: ativa o módulo 3G para discagem quando em alarme.
- » Saída I/O: habilita o link da saída de alarme.
- » Atraso de saída: tempo da saída de alarme após finalizado.
- » Upload de alarme: envia a informação de alarme para o servidor.
- » Tela: abre tela cheia no alarme.
- » Alarme pós-alarme: quando o alarme for finalizado, se houver um novo disparo durante este tempo, não irá gravar novamente.
- » Foto: habilita o link da foto.

#### Avançado

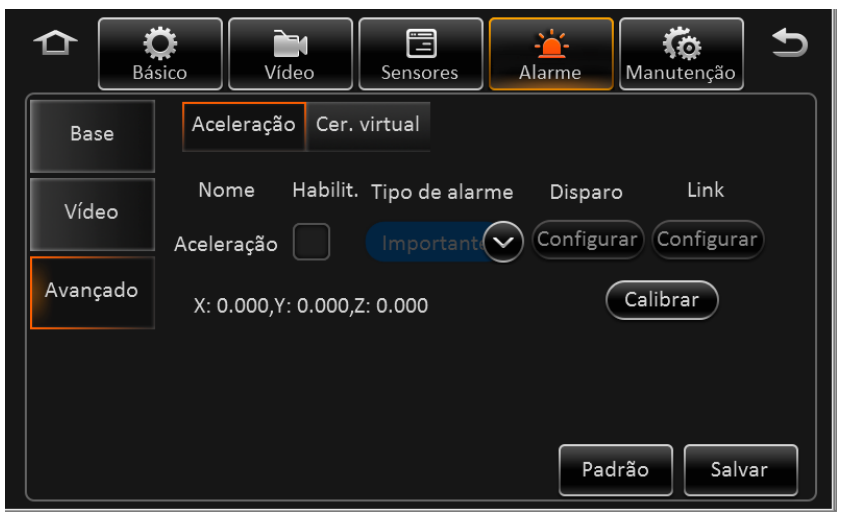

Aceleração

- » Nome: o padrão de fábrica é Aceleração.
- » Habilitar: habilita a aceleração.
- » Disparo: configura o valor limite de X/Y/Z.
- » Link: quando o alarme dispara o dispositivo executa as funções configuradas.
- » Canal: link para o canal de gravação.
- » Pós-gravação: continua a gravação de acordo com o tempo indicado.
- » Bloqueio: habilita o link do bloqueio de gravação.
- » Rede 3G: ativa o módulo 3G para discagem.
- » Saída I/O: habilita o link da saída de alarme.
- » Atraso de saída: tempo da saída de alarme após finalizado.
- » Upload de alarme: envia a informação de alarme para o servidor.
- » Tela: abre tela cheia no alarme.
- » Alarme pós-alarme: quando o alarme for finalizado, se houver um novo disparo durante este tempo, não irá gravar novamente.
- » Foto: habilita o link da foto.
- » X:0.0, Y:0.0, Z:0.0: informações sobre a aceleração em tempo real.

#### 2.9. Manutenção

#### Configuração

Na página de configuração é possível exportar e importar os arquivos de configuração.

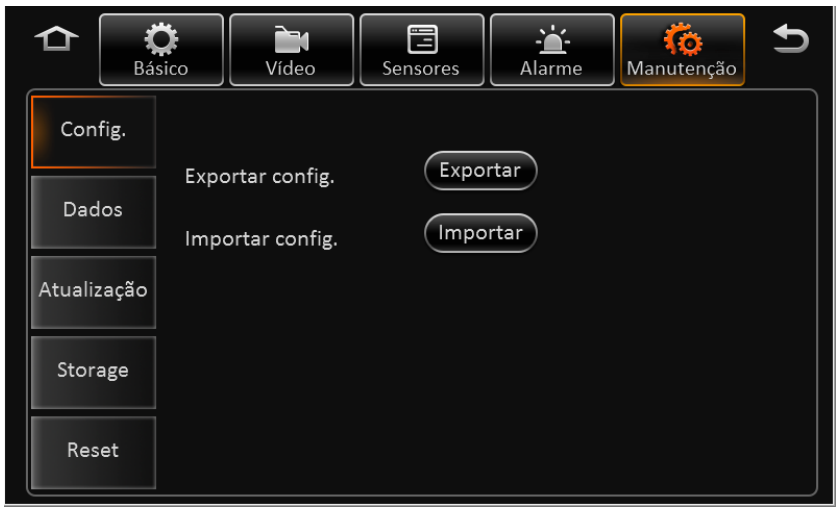

Exportar/Importar

Insira a unidade USB e clique em *Exportar*, o dispositivo irá exportar o arquivo de configuração para a pasta raiz do driver com o nome *MDVFCFG.CFG*.

Insira o drive USB com arquivo de configuração do MDVR e clique no botão *Importar* para importar os parâmetros, o dispositivo irá exibir um aviso quando a importação for finalizada.

**Obs.:** o dispositivo não importa as informações de registo e informações de velocidade adaptada.

#### Dados

Na página de exportação de dados é possível exportar arquivos, como imagens e arquivos de log.

| 🔁 📮                    | to Vídeo        | Sensores  | - <b>``</b> -<br>Alarme | (Čo<br>Manutenção | Ð   |  |  |  |
|------------------------|-----------------|-----------|-------------------------|-------------------|-----|--|--|--|
| Config. Exportar Arqui |                 | quivo     |                         |                   |     |  |  |  |
| Dados Todos            |                 | Perí      | O Período               |                   |     |  |  |  |
|                        | Início          |           | 2016-06-02 00:00:00     |                   |     |  |  |  |
| Atualização            | Fim             |           |                         | 9:59              |     |  |  |  |
| Storage                | Tipo de arquivo | Arquivo G | PS                      |                   |     |  |  |  |
| Reset                  |                 |           |                         |                   |     |  |  |  |
| Keset                  |                 |           |                         | Expor             | tar |  |  |  |

#### Atualização

Na página de atualização é possível atualizar o firmware do MVD, CP4 e câmera IP.

|             | sico      | Sensores  | - <u>`</u><br>Alarme | (õ)<br>Manutenção | Ð |  |  |
|-------------|-----------|-----------|----------------------|-------------------|---|--|--|
| Config.     |           |           | _                    |                   |   |  |  |
| Dados       | MVD       | Atualizar |                      |                   |   |  |  |
| Atualização | CP4       | Atualiza  | r)                   |                   |   |  |  |
|             | Câmera IP | Atualiza  | r                    |                   |   |  |  |
| Storage     |           |           |                      |                   |   |  |  |
| Reset       |           |           |                      |                   |   |  |  |

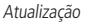

- 1. Não desligar durante a atualização;
- 2. Coloque o arquivo de atualização na pasta Atualizar;
- 3. Atualização suporta firmware MVD e CP4;
- 4. Não coloque outros arquivos na pasta de atualização.
- **Obs.:** para atualização dos firmwares nos dispositivos iFleet de 4 e 8 canais observar o seguinte:
  - » Dispositivos de 4 canais: A atualização do firmware versão 232 para 252 e 232 para 262 acarretará na formatação do HD/SD devido a mudança no sistema de arquivos. Caso necessário a manutenção desses arquivos realize um backup das imagens/arquivos antes de realizar a atualização. Para atualização do firmware versão 252 para a 262 o sistema não será formatado.
  - » Dispositivos de 8 canais: Independente da versão que esteja, quando o equipamento for atualizado para a versão 262 acarretará na formatação do sistema. Sendo assim, também é necessário realizar backup das imagens/arquivos antes de realizar a atualização.

Importante: não será possível recuperar os arquivos após a formatação.

#### Storage

Nessa página é possível formatar individualmente os armazenamentos.

| ≏       | <b>K</b><br>Bás | Básico |           | Sensores   | - <mark>```</mark> -<br>Alarme | (Ö<br>Manutenção | Ð |  |
|---------|-----------------|--------|-----------|------------|--------------------------------|------------------|---|--|
| Cont    | fig.            |        |           |            |                                |                  |   |  |
|         |                 |        | Storage   | Livre/To   | otal                           | Formatar         |   |  |
| Dados   |                 |        | HDD       | 2.7G/50    | 0.1G                           | Formatar         |   |  |
| Atualiz | ação            | SD     | (Externo) | 2.3G/31.9G |                                | Formatar         |   |  |
| Stora   | age             | USB    |           | 31.8G/3    | 2.0G                           | Formatar         |   |  |
| Res     | et              |        |           |            |                                |                  |   |  |

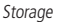

- » Tipo de storage: Cartão SD (interno), cartão SD (externo) e USB.
- » Livre/total
- » Inexistente: não encontrou o HD (não instalado ou danificado).

- » Não formatado: significa que o HD foi detectado, mas não está formatado (novo HD).
- » Capacidade: exibe as informações sobre o HD.
- » Formatar: clique no botão Formatar para iniciar a formatação, se o formato estiver correto ele vai começar a gravação e não será necessário reiniciar.

**Obs.:** para novos dispositivos de armazenamentos HD ou cartão SD é obrigatório a formatação antes da primeira utilização.

#### Reset

Nesta página é possível redefinir os parâmetros de configurações para o padrão de fábrica.

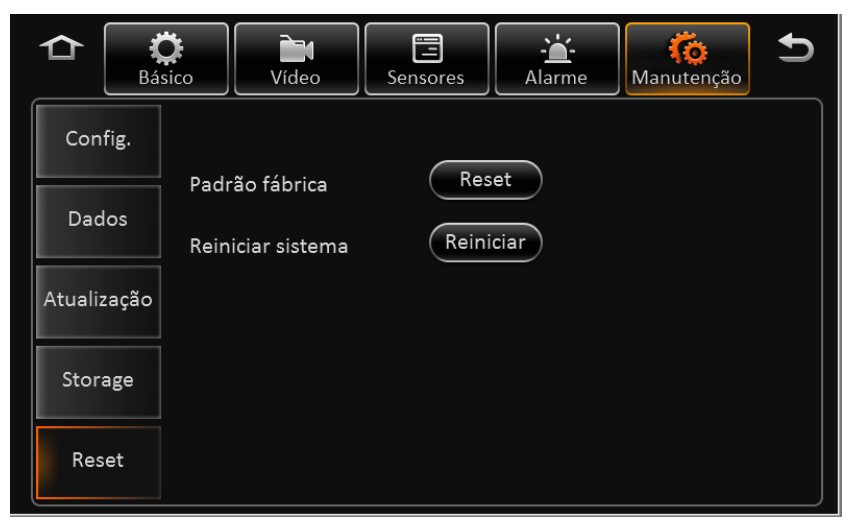

Reset

» Reset: clique em Reset para restaurar os dados originais.

**Obs.:** para idioma, endereço MAC, log, informação do servidor e velocidade adaptada os parâmetros não serão alterados para o padrão de fábrica.

#### 3.1. Interface de login

Conecte o dispositivo MVD na LAN.

Digite o endereço IP do dispositivo no navegador, o padrão de fábrica é 192.168.1.100.

Clique em Permitir para instalar o N9M activex.

Atualize a página web e digite os dados do administrador, o padrão de fábrica é usuário admin e senha admin.

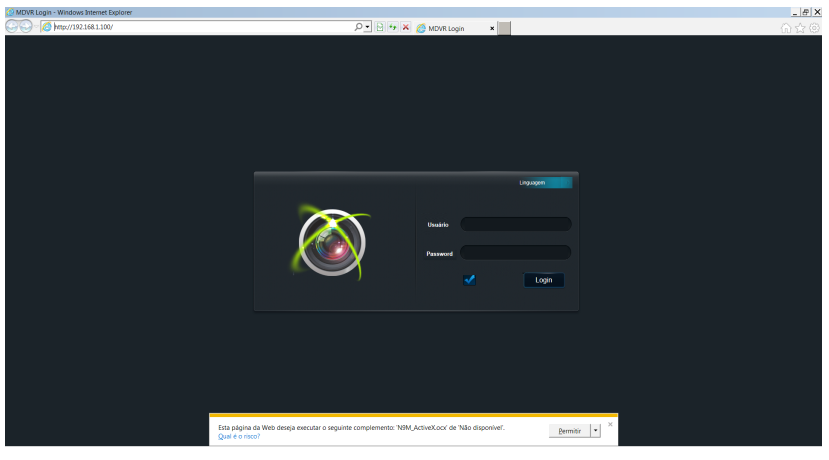

Interface de login

#### 3.2. Interface principal

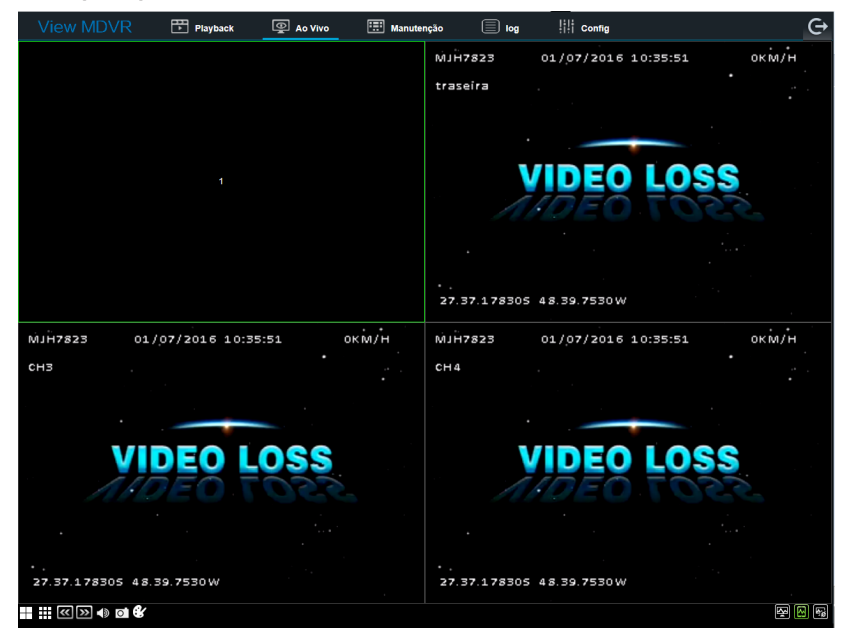

Interface principal

#### 3.3. Reprodução

| View MDVR                                                                                                    | Playback                                         | 🖉 Ao Vivo   | 📰 Manutenção | 🗐 log | Config      |             | €                                                   |
|----------------------------------------------------------------------------------------------------|--------------------------------------------------|-------------|--------------|-------|-------------|-------------|-----------------------------------------------------|
| 2016         ■         ULL         ■         Gravaçãe         ■           Dem Seg         Ter Qua Qui Sex Seb         5         27         29         30         2         2           3         4         5         6         7         8         9         1         1         1         1         1         1         1         1         1         1         1         1         1         1         1         1         1         1         1         1         1         1         1         1         1         1         1         1         1         1         1         1         1         1         1         1         1         1         1         1         1         1         1         1         1         1         1         1         1         1         1         1         1         1         1         1         1         1         1         1         1         1         1         1         1         1         1         1         1         1         1         1         1         1         1         1         1         1         1         1         1         1                                                                                                    |                                                  | 1           |              | 2     |             | 3           |                                                     |
| Tipo do Todos V<br>Hora de Con do Con do Con do Con do Fin 23 do do do Con do Con |                                                  |             |              |       |             |             |                                                     |
|                                                                                                    |                                                  |             |              | 8     |             |             |                                                     |
|                                                                                                    | 2016-07-01 00 00.00<br>00000<br>1<br>2<br>2<br>2 | 04:00 06:00 | 08:00 10:00  | 12:00 | 14:00 16:00 | 18.00 20:00 | 22:00 24:00<br>(*********************************** |

Reprodução

As datas em verde possuem registros de gravação.

» Lista de gravação: clique em Backup para download dos arquivos.

#### 3.4. Manutenção Informações básicas

| View MD                  | VR 🗄 Playback | 👰 Ao Vivo | 📰 Manutenção 📄 log                                                                | III Config | G |
|--------------------------|---------------|-----------|-----------------------------------------------------------------------------------|------------|---|
|                          |               |           | Estado atual   Histórico                                                          |            |   |
|                          | Falha video   |           |                                                                                   |            |   |
| Informações básicas      |               |           | 1 Camera danificada.<br>2 Camera com mau contato.<br>3 Camera não está instalada. |            |   |
| (°)                      |               |           |                                                                                   |            |   |
| O O<br>Módulo            |               |           | 1.Camera danificada.<br>2.Camera com mau contato.<br>3.Camera não está instalada. |            |   |
|                          |               |           |                                                                                   |            |   |
|                          |               |           |                                                                                   |            |   |
| Armazenamento            |               |           |                                                                                   |            |   |
| Informações de<br>versão |               |           |                                                                                   |            |   |
|                          |               |           |                                                                                   |            |   |
|                          |               |           |                                                                                   |            |   |
|                          |               |           |                                                                                   |            |   |
|                          |               |           |                                                                                   |            |   |
|                          |               |           |                                                                                   |            |   |
|                          |               |           |                                                                                   |            |   |
|                          |               |           |                                                                                   |            |   |

Informações básicas

» Informações básicas: informa o status atual, o histórico do canal de vídeo e do armazenamento.

#### Módulos do dispositivo

» Módulos do dispositivo: informa o status atual do módulo 4G, módulo Wi-Fi e módulo GPS.

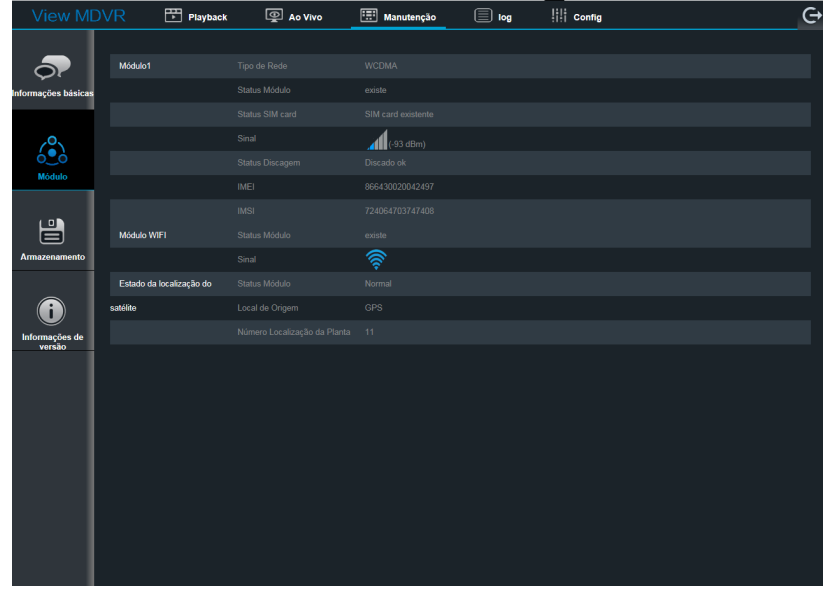

Módulos

#### Storage

Dispositivos de armazenamento: informa o volume, operações de armazenamento (disco rígido/flash drive/cartão SD) e backup de registro.

| View MDV                 | 🕂 🖿 Playback         | Ao Vivo                | 📰 Manutenção | 🗐 log | III Config | Ģ |
|--------------------------|----------------------|------------------------|--------------|-------|------------|---|
|                          |                      |                        |              |       |            |   |
|                          |                      |                        | Formatar     |       |            |   |
| nformações básicas       | HDD                  |                        |              |       |            |   |
|                          | SD(Interno)          |                        | 2            |       |            |   |
|                          | Flash drive          |                        |              |       |            |   |
| O_O<br>Módulo            |                      |                        |              |       |            |   |
| moutio                   | Caminho da foto      | C:\Users\vi047589\NVR\ | Proc         | urar  |            |   |
| (0)                      | Caminho do backup de | C:\Users\vi047589\NVR\ | Proc         | urar  |            |   |
|                          | gravação.            |                        |              |       |            |   |
| Armazenamento            |                      |                        |              |       |            |   |
| bloomações de<br>vertido |                      |                        |              |       |            |   |

Storage

#### Versão

» Informações de versão: informa tipo de dispositivo, nome, versão do firmware, versão do MCU, versão CP3/4, atualização e exporta e importa arquivos de configuração.

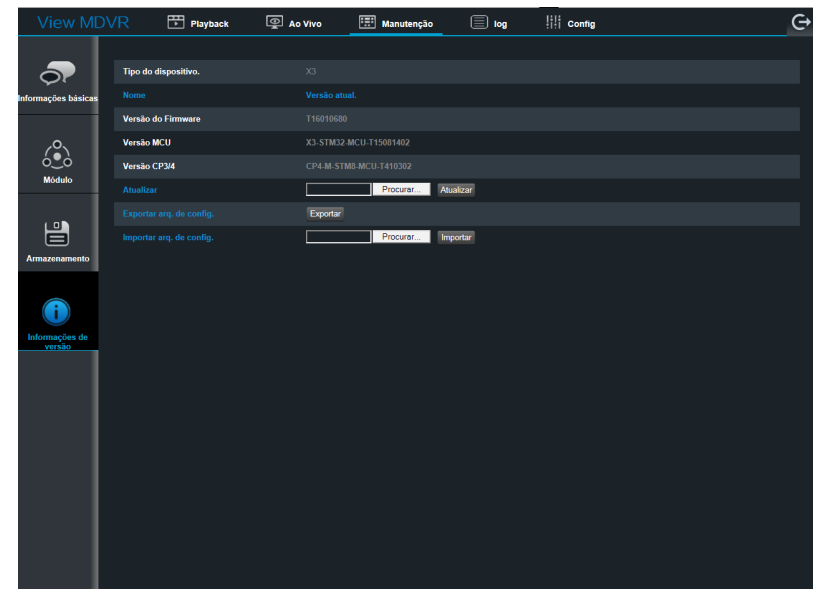

Informações de versão

#### 3.5. Log

| View MD\ | /R 🖽 1            | Playback 👰 ,               | No Vivo        | 📰 Manutençã | io 🗍             | log           | Config                 |                | Ģ |
|----------|-------------------|----------------------------|----------------|-------------|------------------|---------------|------------------------|----------------|---|
|          | Tipo de Log Opera | ;ão de Lo <mark>. →</mark> | Período        | 01/07/2016  |                  |               | Pesquisa               |                |   |
|          | Tipo de Operação  | Fodos os Tipos 🤟           |                | 00;00 p     | ara 23:59:59     |               | Exportar               |                |   |
|          | Tipo de Operação  | Período                    |                | lr          | nformação        |               |                        |                |   |
|          | Operação de Log   | 2016-07-01 10:36:32        |                | F           | Remote live vide | o Channel2 Su | b stream 2016070110335 | ) - 2016070110 |   |
|          | Operação de Log   | 2016-07-01 10:36:32        |                | F           | Remote live vide | o Channel4 Su | b stream 2016070110335 | ) - 2016070110 |   |
|          | Operação de Log   | 2016-07-01 10:36:32        |                | F           | Remote live vide | o Channel3 Su | b stream 2016070110335 | ) - 2016070110 |   |
|          | Operação de Log   | 2016-07-01 10:35:10        |                | F           | Remote live vide | o Channel1 Su | b stream 2016070110335 | ) - 2016070110 |   |
|          | Operação de Log   | 2016-07-01 10:33:54        |                | R           | Remote live vide | o Channel6 Su | b stream 2016070110335 | ) - 2016070110 |   |
|          | Operação de Log   |                            |                |             |                  |               |                        |                |   |
|          | Operação de Log   | 2016-07-01 10:19:46        |                | F           | Remote live vide | o Channel6 Su | b stream 2016070110194 | 4 - 2016070110 |   |
|          | Operação de Log   |                            |                |             | Remote live vide |               |                        |                |   |
|          | Operação de Log   | 2016-07-01 10:19:46        |                | F           | Remote live vide | o Channel5 Su | b stream 2016070110194 | 4 - 2016070110 |   |
|          | Operação de Log   | 2016-07-01 10:19:46        |                | F           | Remote live vide | o Channel3 Su | b stream 2016070110194 | 4 - 2016070110 |   |
|          |                   | Encontrado 5 Dados         | O 1 / 5 Página | Primeiro    | Anterior         | Próximo       | Último                 |                |   |
|          |                   |                            |                |             |                  |               |                        |                |   |
|          |                   |                            |                |             |                  |               |                        |                |   |
|          |                   |                            |                |             |                  |               |                        |                |   |
|          |                   |                            |                |             |                  |               |                        |                |   |
|          |                   |                            |                |             |                  |               |                        |                |   |
|          |                   |                            |                |             |                  |               |                        |                |   |
|          |                   |                            |                |             |                  |               |                        |                |   |
|          |                   |                            |                |             |                  |               |                        |                |   |
|          |                   |                            |                |             |                  |               |                        |                |   |
|          |                   |                            |                |             |                  |               |                        |                |   |
|          |                   |                            |                |             |                  |               |                        |                |   |
|          |                   |                            |                |             |                  |               |                        |                |   |
|          |                   |                            |                |             |                  |               |                        |                |   |
|          |                   |                            |                |             |                  |               |                        |                |   |

Log

» Log: informa o tipo de log, tipo de operação, data e função para exportar o log.

#### 3.6. Configuração

| View MDVR                           | Playback | 👰 🗛 Vivo             | 📰 Manutenção | 🗐 log            | lili Config |        | Ģ |
|-------------------------------------|----------|----------------------|--------------|------------------|-------------|--------|---|
| Configuração Básica                 |          |                      |              |                  |             |        |   |
| 1 Informações de                    |          | laformaçãos do disc  |              |                  |             |        |   |
| <ul> <li>Configuração de</li> </ul> |          | Número serial        | JSILIVO      | 0061000305       |             |        |   |
| 🖒 Startup                           |          | ID dispositivo       |              | 538              |             |        |   |
| L Config. de usuário                |          | Informações do veicu | ılo          |                  |             |        |   |
| 🐼 Rede                              |          | Placa do veiculo     |              | OAV0251          |             |        |   |
| 🚍 Aplicação                         |          | Número do veícul     |              |                  |             |        |   |
| Vigilância                          |          | Número da linha      |              |                  |             |        |   |
| Ao Vivo                             |          | Informações do moto  | rista        |                  |             |        |   |
| Gravar                              |          | Nome do motorist     | a            | 2563<br>GONZALEZ |             |        |   |
| 중과 IPC setup                        |          |                      |              |                  |             |        |   |
| Acervo                              |          |                      |              |                  |             | Salvar |   |
| 🔅 Geral                             |          |                      |              |                  |             |        |   |
| Config.foto                         |          |                      |              |                  |             |        |   |
| Alarme                              |          |                      |              |                  |             |        |   |
| O Base                              |          |                      |              |                  |             |        |   |
|                                     |          |                      |              |                  |             |        |   |
| Configuração                        |          |                      |              |                  |             |        |   |
|                                     |          |                      |              |                  |             |        |   |
|                                     |          |                      |              |                  |             |        |   |
|                                     |          |                      |              |                  |             |        |   |
|                                     |          |                      |              |                  |             |        |   |
|                                     |          |                      |              |                  |             |        |   |
|                                     |          |                      |              |                  |             |        |   |

Configuração básica

Os parâmetros de configuração são os mesmos da configuração local.

### 4. Cálculo para capacidade de storage

|                  | Imagem | 1    | 2    | 3    | 4    | 5    | 6    | 7    | 8   |
|------------------|--------|------|------|------|------|------|------|------|-----|
| -                | 720p   | 6144 | 4800 | 4128 | 3456 | 2784 | 2112 | 1440 | 768 |
|                  | WD1    | 2662 | 1997 | 1599 | 1331 | 1170 | 1040 | 936  | 832 |
|                  | WHD1   | 1664 | 1248 | 998  | 832  | 728  | 650  | 585  | 520 |
| Stream<br>(Kbps) | WCIF   | 1040 | 780  | 624  | 520  | 455  | 405  | 364  | 325 |
|                  | D1     | 2048 | 1536 | 1230 | 1024 | 900  | 800  | 720  | 640 |
|                  | HD1    | 1280 | 960  | 768  | 640  | 560  | 500  | 450  | 400 |
|                  | CIF    | 800  | 600  | 480  | 400  | 350  | 312  | 280  | 250 |

#### 4.1. Qualidade de imagem e streams

#### 4.2. Cálculo do tamanho do arquivo de gravação

O tamanho do arquivo de gravação para cada canal é:

#### » Tempo de gravação (s) x Stream (Kbps) / 8 / 1024 = tamanho do arquivo (MB)

Exemplo: o tamanho do arquivo da imagem 1, em resolução D1, no período de 1 hora:

#### » 3600 x 2048 Kbps / 8 / 1024 = 900 MB

#### 4.3. Qualidade de imagem e resolução

|               | Qualidade de imagem | 1    | 2    | 3    | 4    | 5    | 6   | 7   | 8   |
|---------------|---------------------|------|------|------|------|------|-----|-----|-----|
| Gravação (MB) | 720p                | 2700 | 2109 | 1814 | 1518 | 1223 | 928 | 632 | 337 |
|               | WD1                 | 1170 | 878  | 702  | 585  | 514  | 456 | 411 | 365 |
|               | WHD1                | 731  | 549  | 438  | 365  | 320  | 285 | 257 | 229 |
|               | WCIF                | 456  | 343  | 274  | 229  | 199  | 178 | 160 | 143 |
|               | D1                  | 900  | 675  | 540  | 450  | 395  | 351 | 316 | 281 |
|               | HD1                 | 562  | 422  | 337  | 281  | 246  | 219 | 198 | 176 |
|               | CIF                 | 351  | 264  | 211  | 176  | 153  | 137 | 123 | 110 |

## 5. Dúvidas frequentes

| Dúvida                                                | Causa provável                                                         | Solução                                                                                                    |  |  |  |  |
|-------------------------------------------------------|------------------------------------------------------------------------|----------------------------------------------------------------------------------------------------|--|--|--|--|
| O cictoma não inicia                                  | Ligação do alimentação incorreta                                       | Verifique a alimentação de entrada, se os cabos estão conectados<br>corretamente, se o fio terra está ligado corretamente e se o fusível no cabo<br>de alimentação está em boas condições. |  |  |  |  |
| O Sistema nao inicia.                                 | Ligação de annentação incorreta.                                       | Verifique se o sinal de aceleração está com tensão superior a 7 V.                                                                                                    |  |  |  |  |
|                                                       |                                                                        | Verifique se a chave do dispositivo está fechada.                                                                                                    |  |  |  |  |
| O dispositivo reinicia                                |                                                                        | Verifique a tensão do dispositivo. Se a tensão for menor do que a voltagem<br>de partida, o dispositivo sempre reiniciará constantemente.                                                  |  |  |  |  |
| constantemente.                                       | -                                                                      | Problemas no HD / cartão SD podem causar falhas e reiniciar o dispositivo.<br>Retire o armazenamento e verifique o funcionamento.                                                          |  |  |  |  |
|                                                       |                                                                        | Verifique se o disco de armazenamento está instalado, se ele está<br>encaixado corretamente e se o disco pode ser lido normalmente em um<br>computador.                                    |  |  |  |  |
| O dispositivo não grava.                              | Problema está relacionado com o disco<br>de armazenamento ou a câmera. | Verifique se o disco de armazenamento está formatado. O disco de<br>armazenamento deve ser formatado antes de armazenar os arquivos de<br>gravação.                                        |  |  |  |  |
|                                                       |                                                                        | Verifique a entrada de sinal de vídeo do dispositivo para a câmera e se há vídeo/imagem na tela.                                                                                           |  |  |  |  |
|                                                       |                                                                        | Verifique o dispositivo de áudio externo ou se a câmera possui essa função.                                                                                                    |  |  |  |  |
| Não há áudio no arquivo de                            |                                                                        | Nas configurações do canal de vídeo verifique se a opção áudio está ativa.                                                                                                    |  |  |  |  |
| gravaçao.                                             |                                                                        | A gravação de áudio só funcionará com uma entrada de vídeo no mesmo canal.                                                                                                    |  |  |  |  |
|                                                       |                                                                        | Verifique se a antena GPS está instalada corretamente. Verifique se a antena GPS está na posição correta.                                                                                  |  |  |  |  |
| O GPS funciona de forma incorreta.                    | -                                                                      | Verifique se o receptor da antena não está bloqueado por objetos, isso pode fazer com que ele não receba os sinais.                                                                        |  |  |  |  |
|                                                       |                                                                        | Influência ambiental também pode causar perda de sinal ou sinais incorretos.                                                                                                    |  |  |  |  |
| O dispositivo não desliga no modo                     |                                                                        | Verifique se a conexão da linha aceleração está correta e verifique a tensão<br>na linha 15 pós-chave.                                                                                     |  |  |  |  |
| ignição.                                              | -                                                                      | Se o dispositivo estiver configurado com agenda de gravação, o dispositivo<br>não irá desligar durante o tempo de gravação programado.                                                     |  |  |  |  |
| Qual o grau de proteção que o<br>dispositivo suporta. | -                                                                      | Suporta X7, X5-E0804 e IP54.                                                                                                    |  |  |  |  |
| Como instalar a antena Wi-Fi.                         | -                                                                      | A antena deve ser instalada em lugar desobstruído na parte externa do veículo.                                                                                                    |  |  |  |  |
| Como atualizar o firmware.                            | -                                                                      | Insira o drive USB com arquivo de atualização e clique no botão <i>Atualizar.</i><br>O dispositivo deve ser reiniciado quando a atualização for finalizada.                                |  |  |  |  |

### Termo de garantia

Fica expresso que esta garantia contratual é conferida mediante as seguintes condições:

Nome do cliente:

Assinatura do cliente:

Nº da nota fiscal:

Data da compra:

Modelo:

Nº de série:

Revendedor:

- 1. Todas as partes, peças e componentes do produto são garantidos contra eventuais defeitos de fabricação que porventura venham a apresentar, pelo prazo de 1 (um) ano, sendo este prazo de 3 (três) meses de garantia legal mais 9 (nove) meses de garantia contratual, contado a partir da data de entrega do produto ao Senhor Consumidor, conforme consta na nota fiscal de compra do produto, que é parte integrante deste Termo em todo território nacional. Esta garantia contratual implica na troca gratuita das partes, peças e componentes que apresentarem defeito de fabricação, além da mão de obra utilizada nesse reparo. Caso não seja constatado defeito de fabricação, e sim defeito(s) proveniente(s) de uso inadequado, o Senhor Consumidor arcará com estas despesas.
- 2. Constatado o defeito, o Senhor Consumidor deverá imediatamente comunicar-se com o Serviço Autorizado mais próximo que consta na relação oferecida pelo fabricante - somente estes estão autorizados a examinar e sanar o defeito durante o prazo de garantia aqui previsto. Se isto não for respeitado esta garantia perderá sua validade, pois o produto terá sido violado.
- 3. Na eventualidade do Senhor Consumidor solicitar o atendimento domiciliar, deverá encaminhar-se ao Serviço Autorizado mais próximo para consulta da taxa de visita técnica. Caso seja constatada a necessidade da retirada do produto, as 23 despesas decorrentes, transporte, segurança de ida e volta do produto, ficam sob a responsabilidade do Senhor Consumidor.
- 4. A garantia perderá totalmente sua validade se ocorrer qualquer das hipóteses a seguir: a) se o defeito não for de fabricação, mas sim, ter sido causado pelo Senhor Consumidor ou terceiros estranhos ao fabricante; b) se os danos ao produto forem oriundos de acidentes, sinistros, agentes da natureza (raios, inundações, desabamentos, etc.), umidade, tensão na rede elétrica (sobretensão provocada por acidentes ou flutuações excessivas na rede), instalação/uso em desacordo com o Manual do Usuário ou decorrente do desgaste natural das partes, peças e componentes; c) se o produto tiver sofrido influência de natureza química, eletromagnética, elétrica ou animal (insetos, etc.); d) se o número de série do produto houver sido adulterado ou rasurado; e) se o aparelho houver sido violado.
- 5. Após sua vida útil, o produto deve ser entregue a uma assistência técnica autorizada da Intelbras ou realizar diretamente a destinação final ambientalmente adequada evitando impactos ambientais e a saúde. Caso prefira, a pilha/bateria assim como demais eletrônicos da marca Intelbras sem uso, pode ser descartado em qualquer ponto de coleta da Green Eletron (gestora de resíduos eletroeletrônicos a qual somos associados). Em caso de dúvida sobre o processo de logística reversa, entre em contato conosco pelos telefones (48) 2106-0006 ou 0800 704 2767 (de segunda a sexta-feira das 08 ás 20h e aos sábados das 08 ás 18h) ou através do e-mail suporte@intelbras.com.br.
- 6. LGPD Lei Geral de Proteção de Dados Pessoais: a Intelbras não acessa, transfere, capta, nem realiza qualquer outro tipo de tratamento de dados pessoais a partir deste produto. Este produto não contém criptografia para os dados pessoais em transito e/ou repouso.

Sendo estas condições deste Termo de Garantia complementar, a Intelbras S/A reserva-se o direito de alterar as características gerais, técnicas e estéticas de seus produtos sem aviso prévio.

O processo de fabricação deste produto não é coberto pelos requisitos da ISO 14001.

Todas as imagens deste manual são ilustrativas.

# intelbras

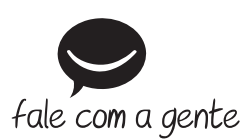

Suporte a clientes: (48) 2106 0006 Fórum: forum.intelbras.com.br Suporte via chat: intelbras.com.br/suporte-tecnico Suporte via e-mail: suporte@intelbras.com.br SAC: 0800 7042767 Onde comprar? Quem instala?: 0800 7245115

Importado no Brasil por: Intelbras S/A – Indústria de Telecomunicação Eletrônica Brasileira Rodovia SC 281, km 4,5 – Sertão do Maruim – São José/SC – 88122-001 CNPJ 82.901.000/0014-41 – www.intelbras.com.br

01.20 Origem: China